White Paper CPublic

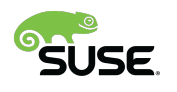

IIIIII CISCO

# Deploy K3s on SUSE Linux Enterprise Micro and Cisco UCS C220, C240, and C240 SD

# Contents

| Purpose of this document                          | 3  |
|---------------------------------------------------|----|
| Introduction                                      | 3  |
| Solution overview                                 | 5  |
| Prerequisites                                     | 5  |
| Configure Cisco UCS C240 SD through the Cisco IMC | 5  |
| Install SLE Micro                                 | 15 |
| Install K3s                                       | 34 |
| K3s integration into the workload management tool | 38 |
| Conclusion                                        | 46 |
| For more information                              | 46 |

# Purpose of this document

This document provides a high-level procedure for deploying the K3s lightweight Kubernetes distribution on Cisco UCS<sup>®</sup> C220, C240, and C240 SD Rack Servers in space-constrained locations. The focus will be on areas where the deployment deviates from default installations. Everything that is not specified in this document can be configured based on the default settings for your local environment.

## Introduction

During the past few years, organizations have been participating in a radical transformation of the way that modern applications are built, deployed, and operated. Monolithic applications are being broken down into microservices and serverless functions to ease development exponentially, facilitate lifecycle management, increase the speed at which new features are deployed, and improve the availability of services offered.

More and more mission-critical workloads have become containerized. According to various Gartner and IDC estimates, between 35 and 50 percent of an enterprise's application sprawl is now containerized—and not just the application front ends or the dashboards, but mission-critical workloads such as revenue-generating data analytics pipelines, middleware, and core business logic.

Not only are workloads and applications changing, but the locations at which data is generated, accessed, and partially processed are changing from the data center to a highly distributed world. Hybrid cloud, edge, the Internet of Things (IoT), and similar technologies are becoming the default for more and more companies, and IT departments must find ways to deploy, manage, and support containerized workloads at nearly every place: in the data center, at the shop floor, in vehicles, and in the public cloud.

This document provides a sample configuration for deploying a container platform on a single server that provides all the capabilities of the data center while fitting into a shortened network rack at the shop floor or edge location: the Cisco UCS C240 SD Rack Server. For the operating system, the solution uses SUSE Enterprise Linux (SLE) Micro: an optimized container option based on the proven enterprise-class Linux distribution. The lightweight Kubernetes service K3s, which is optimized to run on a single server, eliminates the need to install multiple servers.

## About Cisco Unified Computing System

The solution uses a Cisco UCS C240 M5SX Rack Server with solid-state disks (SSDs) and hard-disk drives (HDDs). The configuration can be used with any Cisco UCS C-Series Rack Server.

#### Cisco UCS C240 M5 Rack Server overview

The Cisco UCS C240 M5 Rack Server is an enterprise-class server in a 2-rack-unit (2RU) form factor. It is designed to deliver exceptional performance, expandability, and efficiency for storage and I/O-intensive infrastructure workloads. These workloads include big data analytics, virtualization, and graphics-intensive and bare-metal applications.

The Cisco UCS C240 M5 server provides:

- Support for a 2RU 2-socket server using Intel® Xeon® Scalable processors
- Support for 2666-MHz DDR4 DIMMs and 128-GB DIMMs
- Increased storage density with 24 front-pluggable 2.5-inch small-form-factor (SFF) drive bays, or 12 front-pluggable 3.5-inch large-form-factor (LFF) drive bays and 2 rear 2.5-inch SFF drive bays

- Non-Volatile Memory Express (NVMe) PCI Express (PCIe) SSD support (for up to 2 drives on the standard chassis SKU or up to 10 drives on the NVMe-optimized SKU)
- Cisco<sup>®</sup> 12-Gbps SAS RAID modular controller and Cisco 12-Gbps SAS host bus adapter (HBA) controller
- 2 Flexible Flash (FlexFlash) Secure Digital (SD) card slots or 2 modular M.2 SATA slots
- 10-Gbps embedded Intel x550 10GBASE-T LAN-on-motherboard (LOM) port
- 1 modular LOM (mLOM) slot
- 6 PCIe Generation 3 (Gen 3) slots
- Up to 2 hot-pluggable redundant power supplies

The Cisco UCS C240 M5 server can be deployed as a standalone device or as part of a managed Cisco Unified Computing System<sup>™</sup> (Cisco UCS) environment. Cisco UCS unifies computing, networking, management, virtualization, and storage access into a single integrated architecture that can enable end-to-end server visibility, management, and control in both bare-metal and virtualized environments. With a Cisco UCS managed deployment, the Cisco UCS C240 M5 takes advantage of our standards-based unified computing innovations to significantly reduce customers' total cost of ownership (TCO) and increase business agility.

## About SUSE Linux Enterprise Micro

SUSE Linux Enterprise, or SLE, Micro is an ultra-reliable, lightweight operating system purpose-built for containerized and virtualized workloads. It uses the enterprise-hardened security and compliance components of SUSE Linux Enterprise and merges them with a modern, immutable, developer-friendly OS platform.

## About K3s lightweight Kubernetes

K3s is packaged as a single binary about 50 MB in size. Bundled in that single binary is everything needed to run Kubernetes anywhere, including low-powered IoT and edge-based devices. The binary includes:

- The container runtime
- Any essential host utilities, such as iptables, socat and, du

The only OS dependencies are the Linux kernel itself and proper dev, proc, and sysfs mounts (these are included automatically in all modern Linux distributions).

K3s bundles these Kubernetes components:

- kube-apiserver
- kube-controller-manager
- kube-scheduler
- kubelet
- kube-proxy

# Solution overview

The Cisco Integrated Management Console (IMC) is the basic option for managing Cisco UCS C-Series Rack Servers over the network and installing the operating system using the virtual console. SUSE Rancher is used to manage the Kubernetes installations in the data center, in branch offices, at the edge, and in the public cloud (Figure 1).

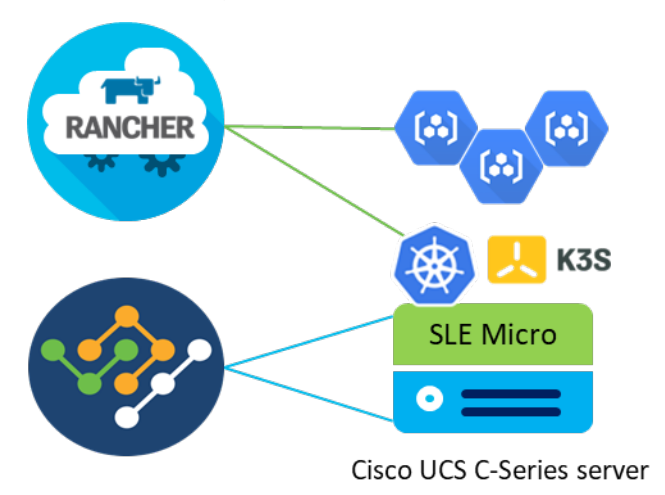

#### Figure 1.

Solution overview with Cisco IMC and SUSE Rancher

## Prerequisites

The following items need to be preconfigured before you begin the setup and configuration of a K3s system on a Cisco UCS C240 SD server:

- Linux host with kubectl client binary installed and access to the Internet to download required software packages
- One Cisco UCS C240 SD racked and cabled
- Domain Host Configuration Protocol (DHCP) server to provide an IP address to the Cisco IMC
- Monitor, keyboard, and mouse for initial IMC configuration

# Configure Cisco UCS C240 SD through the Cisco IMC

Use the procedure described in this section to prepare the Cisco UCS C-Series server for the SLE Micro installation. The main focus here is the configuration of the storage and the network.

The configuration steps presented here are for Cisco UCS servers that are not connected to a pair of Cisco UCS fabric interconnects (Cisco UCS managed mode) or to the Cisco Intersight<sup>™</sup> platform. All configuration steps are performed on the local Cisco IMC.

## **Perform initial setup**

Hardware installation details and the initial server setup process are documented in the used server's installation documentation. For Cisco the UCS C240 SD M5, the document can be found here: <a href="https://www.cisco.com/c/en/us/td/docs/unified\_computing/ucs/c/hw/c240sdm5/install/c240sdm5/C240">https://www.cisco.com/c/en/us/td/docs/unified\_computing/ucs/c/hw/c240sdm5/install/c240sdm5/C240</a> M5 chapter 01.html.

## **Configure the storage and network**

Follow these steps to configure the storage and network for SLE Micro and K3s:

1. Open the IMC page in a web browser.

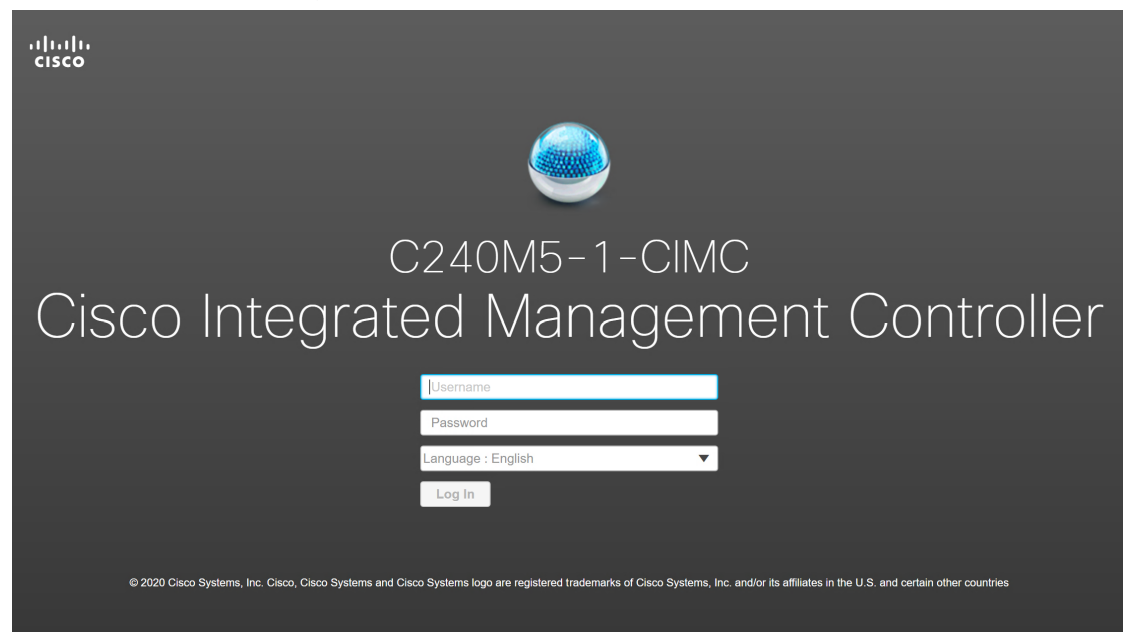

- 2. Enter the username and password and click Log In.
- 3. Some of the configuration steps require the server to be powered on. At the top right side of the window, click Host Power > Power On and then click OK in the pop-up window. Wait 30 seconds before proceeding to the next step.

| 🗲 dudu Cisco      | Integrated Management Co          | ntroller              |                                    |                 |                    | + 🗹 1       |
|-------------------|-----------------------------------|-----------------------|------------------------------------|-----------------|--------------------|-------------|
| A / Chassis / Sum | mary 🔺                            |                       |                                    |                 | Refresh Host Power | Launch vKVM |
| Server Proper     | ties                              | Cisco Integrated N    | Nanagement Controller (Cisco IN    | IC) Information | Host: Powered Off  |             |
| Product Name:     | UCS C240 M5SX                     | Hostname:             | C240M5-1-CIMC                      |                 | Power Off Power On |             |
| Serial Number:    | WZP234714XL                       | IP Address:           | 172.21.1.11                        |                 | Power Cycle        |             |
| PID:              | UCSC-C240-M5SX                    | MAC Address:          | 5C:71:0D:DA:54:FD                  |                 | Hard Reset         |             |
| UUID:             | AD387D5A-A7BA-4F37-9744-E9E4258F0 | 79F Firmware Version: | 4.1(2b)                            |                 | Shut Down          |             |
| BIOS Version:     | C240M5.4.1.2b.0.0917201934        | Current Time (UTC):   | Thu Jan 20 22:13:56 2022           |                 |                    |             |
| Description:      |                                   | Local Time:           | Thu Jan 20 23:13:56 2022 CET +0100 |                 |                    |             |
| Asset Tag:        | Unknown                           | Timezone:             | Europe/Berlin                      | Select Timezone |                    |             |

- \* 🕈 / Chassis / Summary 🔺 Chassis ► Server Properties Cisco Integrated Management Controller (Cisco IMC) Information Compute Product Name: UCS C240 M5SX Hostname: C240M5-1-CIMC Serial Number: WZP234714XL IP Address: 172.21.1.11 Networking ► PID: UCSC-C240-M5SX MAC Address: 5C:71:0D:DA:54:FD UUID: AD387D5A-A7BA-4F37-9744-E9E4258FC79F Firmware Version: 4.1(2b) Storage • BIOS Version: C240M5.4.1.2b.0.0917201934 Current Time (UTC): Thu Jan 20 13:00:33 2022 Cisco FlexUtil Description: Local Time: Thu Jan 20 14:00:33 2022 CET +0100 Cisco 12G Modular Raid Cont-Timezone: Europe/Berlin Select Timezone  $\checkmark$ Asset Tag: Unknown Admin ▶ Server Utilization Chassis Status \_ Power State: On (%) Overall Server Status: 🔽 Good 100 Overall Utilization (%) 90 Temperature: 🔽 Good CPU Utilization (%) 80 Memory Utilization (%) Overall DIMM Status: 🗹 Good 70 -60 -50 -IO Utilization (%) Power Supplies: 🔽 Good Fans: 🗹 Good 40 Locator LED: 🔍 Off 30 Overall Storage Status: 🗹 Good 20 10 Ser
- 4. In the left menu, click Storage > Cisco 12G Modular Raid Controller.

5. Click Create Virtual Drive from Unused Physical Drives.

## ← 'llull' Cisco Integrated Management Controller

角 / ... / Cisco 12G Modular Raid Controller with 4GB cache (max 26 drives) (MRAID) / Controller Info ★

| Controller Info                                                                                                    | Physical Drive Info       | Virtual Drive Info     | Battery Backup Unit | Storage Log |  |  |  |  |  |  |  |
|----------------------------------------------------------------------------------------------------|---------------------------|------------------------|---------------------|-------------|--|--|--|--|--|--|--|
| Create Virtual Drive from Unused Physical Drives   Create Virtual Drive from an Existing Virtual Drive Group   Import Foreign Config   Clear Foreign Config |                           |                        |                     |             |  |  |  |  |  |  |  |
| Clear Boot Drive   Get Storage Firmware Log   Enable Drive Security   Disable Drive Security   Clear Cache   Clear all Configuration   Set Factory Defaults |                           |                        |                     |             |  |  |  |  |  |  |  |
| Switch to Remote k                                                                                                    | Key Management   Switch t | o Local Key Management | t                   |             |  |  |  |  |  |  |  |

- 6. Select RAID Level 1, pick two SSD drives for the operating system, and click the >> button.
- 7. Under Virtual Drive Properties, enter **boot** as the name and then click Create Virtual Drive.

| Crea  | ite Virti               | ual Drive f | rom Unu  | sed Physic | al Drives       |         |        |      |                           |         |                      |   |                  | ? × |
|-------|-------------------------|-------------|----------|------------|-----------------|---------|--------|------|---------------------------|---------|----------------------|---|------------------|-----|
|       |                         | RAID Lev    | el: 1    |            |                 | •       | ]      | Enab | le Full Disk Encr         | yption: |                      |   |                  |     |
|       |                         |             |          |            |                 |         |        |      |                           |         |                      |   |                  |     |
| Crea  | te Driv                 | e Groups    |          |            |                 |         |        |      |                           |         |                      |   |                  |     |
| rnys  | เcai บเ                 | ives        |          |            | Selected U / 10 | Dtai 14 | 52     | •    |                           | D       |                      |   | 1 <sup>4</sup> 1 |     |
|       | ID                      | Size(MB)    |          | Model      | Interface       | Туре    | ,      |      |                           | Drive   | e Groups             |   | - 42 Y           |     |
|       | 1                       | 952720 M    | В        | SEAGA      | HDD             | SAS     |        |      |                           |         | Name                 |   |                  |     |
|       | 2                       | 952720 M    | В        | SEAGA      | HDD             | SAS     |        |      | >>                        |         | DG [23.24]           |   |                  |     |
|       | 3                       | 952720 M    | В        | SEAGA      | HDD             | SAS     |        |      |                           |         |                      |   |                  |     |
|       | 4                       | 952720 M    | В        | SEAGA      | HDD             | SAS     |        |      |                           |         |                      |   |                  |     |
|       | 5                       | 952720 M    | В        | SEAGA      | HDD             | SAS     |        | •    |                           |         |                      |   |                  |     |
| •     |                         |             |          |            |                 |         | •      |      |                           | 4       |                      |   | •                | •   |
|       |                         |             |          |            |                 |         |        |      |                           |         |                      |   |                  |     |
| Virtu | al Driv                 | e Propert   | ies      |            |                 |         |        |      |                           |         |                      |   |                  |     |
|       |                         | Name:       | boot     |            |                 |         |        | Disk | k Cache Policy: Unchanged |         | nged                 | ▼ |                  |     |
|       | Acce                    | ess Policy: | Read Wri | te         |                 | ▼       |        |      | Write Policy:             | Write T | hrough               | ▼ |                  |     |
|       | Re                      | ad Policy:  | No Read  | Ahead      |                 | •       |        | 5    | Strip Size (MB):          | 64k     |                      | ▼ |                  |     |
|       | Cache Policy: Direct IO |             |          |            |                 | ▼       | ▼ Size |      |                           | 962109  | )                    |   | MB               | •   |
|       |                         |             |          |            |                 |         |        |      |                           |         |                      |   |                  |     |
|       |                         |             |          |            |                 |         |        | Gr   | enerate XMLAPI I          | Request | Create Virtual Drive |   | Close            | 1   |
|       |                         |             |          |            |                 |         |        | 00   |                           |         | orcate virtual brive |   | 01036            |     |

8. Click Virtual Drive Info, select the boot virtual drive in the list, and click Set as Boot Drive.

| *⊟ '¦ |  | Cisco | Integrated | Management | Controller |
|-------|--|-------|------------|------------|------------|
|-------|--|-------|------------|------------|------------|

角 / ... / Cisco 12G Modular Raid Controller with 4GB cache (max 26 drives) (MRAID) / Virtual Drive Info 🖈

| Controller Info | Ph | ysical | Drive Inf | Virtual Drive Info   | Battery Backup Unit | Storage Log                                               |     |        |                                 |            |            |
|-----------------|----|--------|-----------|----------------------|---------------------|-----------------------------------------------------------|-----|--------|---------------------------------|------------|------------|
| Virtual Drive   | es |        | Virtua    | al Drives            |                     |                                                           | (   |        | a Datas                         | und Dation |            |
|                 | 3  |        | In        | Cancel Initiali      | Set as Boot Driv    | Set as Boot Drive Delete Virtual Drive Edit Virtual Drive |     |        | Hide Drive Secure Virtual Drive |            |            |
|                 |    |        |           | Virtual Drive Number | Name                | Sta                                                       | us  | Health | Size                            | RAID Level | Boot Drive |
|                 |    |        |           | 0                    | boot                | Opti                                                      | nal | Good   | 962109 MB                       | RAID 1     | false      |
|                 |    |        |           |                      |                     |                                                           |     |        |                                 |            |            |
|                 |    |        |           |                      |                     |                                                           |     |        |                                 |            |            |

9. In the pop-up window, click OK to confirm the selection.

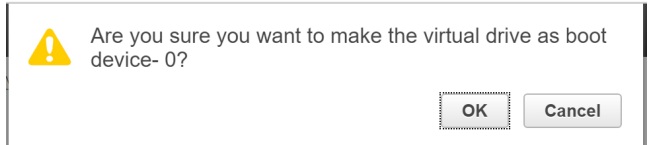

## 10. In the left menu, click Networking > Adapter Card MLOM.

|                   |   | 🛨 uludu Cisco                                          | Integrated Man                                                                                                    | agement Con          | troller                        |                              |                                     |         |  |  |  |  |
|-------------------|---|--------------------------------------------------------|----------------------------------------------------------------------------------------------------|----------------------|--------------------------------|------------------------------|-------------------------------------|---------|--|--|--|--|
|                   | ~ | ♠ / / Cisco 12G                                        | Modular Raid C                                                                                                    | ontroller with       | 4GB cache (max 26              | 6 drives) (MR                | AID) / Controller Info ★            |         |  |  |  |  |
| Chassis           | • | Controller Info Phy                                    | sical Drive Info                                                                                                    | Virtual Drive Info   | Battery Backup Unit            | Storage Log                  |                                     |         |  |  |  |  |
| Compute           |   | Create Virtual Drive from U                            | Inused Physical Drives                                                                                                    | Create Virtual Drive | from an Existing Virtual Drive | e Group   Import Fo          | reign Config   Clear Foreign Config |         |  |  |  |  |
| Networking        | • | Clear Boot Drive   Get Sto<br>Switch to Remote Key Mar | Clear Boot Drive   Get Storage Firmware Log   Enable Drive Security   Disable Drive Security   Clear Cache   Clear all Configuration   Set Factory Defaults  <br>Switch to Remote Key Management   Switch to Local Key Management |                      |                                |                              |                                     |         |  |  |  |  |
| Adapter Card MLOM |   | ▼ Health/Status                                        |                                                                                                    |                      |                                | <ul> <li>Settings</li> </ul> | 5                                   |         |  |  |  |  |
| Storage           | • |                                                        | Composite Healt                                                                                                    | h: 🗹 Good            |                                |                              | Predictive Fail Poll Interval:      | 300 sec |  |  |  |  |
|                   |   |                                                        | Controller Status                                                                                                    | s: Optimal           |                                |                              | Rebuild Rate:                       | 30 %    |  |  |  |  |
| Admin             | • | R                                                      | RAID Chip Temperature                                                                                                    | e: 55                |                                |                              | Patrol Read Rate:                   | 30 %    |  |  |  |  |
|                   |   | Storag                                                 | e Firmware Log Statu                                                                                                    | s: Not Downloaded    |                                |                              | Consistency Check Rate:             | 30 %    |  |  |  |  |
|                   |   |                                                        |                                                                                                    |                      |                                |                              | Reconstruction Rate:                | 30 %    |  |  |  |  |

#### 11. Click the vNICs tab.

## 😕 🖞 Cisco Integrated Management Controller

#### 🔒 / ... / Adapter Card MLOM / General 🔺

| General | External Ethernet Interfaces | vNICs | vHBAs |
|---------|------------------------------|-------|-------|

Export vNIC | Import vNIC | Reset | Reset To Defaults

#### Adapter Card Properties

| PCI-Slot:                     | MLOM              | ISCSI Boot Capable:   | True         |
|-------------------------------|-------------------|-----------------------|--------------|
| Vendor:                       | Cisco Systems Inc | CDN Capable:          | True         |
| Product Name:                 | UCS VIC 1457      | usNIC Capable:        | True         |
| Product ID:                   | UCSC-MLOM-C25Q-04 | Port Channel Capable: | True         |
| Serial Number:                | FCH240274VQ       | Description:          |              |
| Version ID:                   | V05               | Enable FIP Mode:      |              |
| Hardware Revision:            | 5                 | Enable LLDP:          | $\checkmark$ |
| Cisco IMC Management Enabled: | no                | Enable VNTAG Mode:    |              |
| Configuration Ponding         |                   | Port Channel:         | $\checkmark$ |
| configuration renaing.        | ΠŪ                |                       |              |
|                               |                   |                       |              |

▼ Firmware

| Running Version: | 5.1(2e)   | Bootloader Version: | 5.0(3e)               |
|------------------|-----------|---------------------|-----------------------|
| Backup Version:  | 5.1(1.38) | Status:             | Fwupdate never issued |
| Startup Version: | 5.1(2e)   |                     |                       |

12. The factory default configuration comes with two virtual network interface cards (vNICs) defined: one assigned to port 0, and one assigned to port 1. Both vNICs are configured to allow any kind of traffic, with or without a VLAN tag. VLAN IDs must be managed at the operating system level.

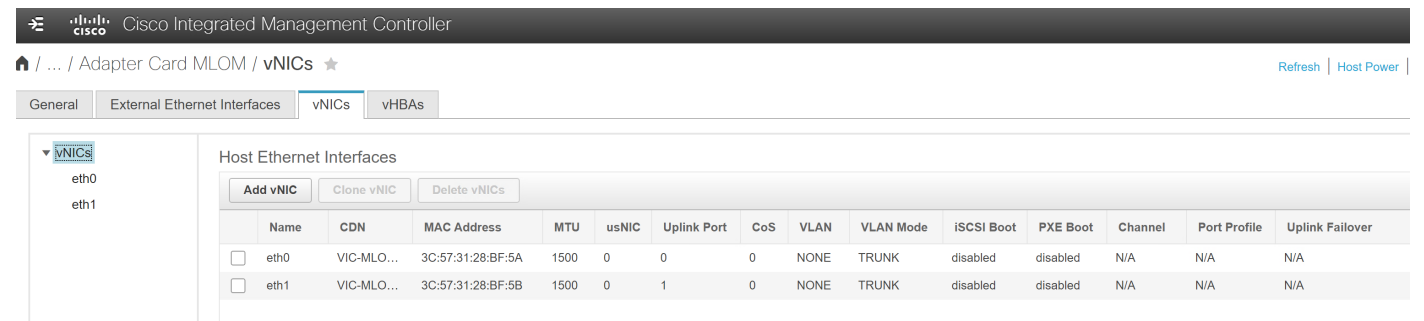

A useful feature of the Cisco virtual interface card (VIC) is the capability to define multiple virtual network adapters to be presented to the operating system, with each configured for specific uses. For example, you can configure administration traffic with a maximum transmission unit (MTU) of 1500 to be compatible with all communication partners, and you can configure the network for storage traffic with MTU 9000 for the best throughput. This sample configuration uses this approach, creating two vNICs for administration traffic, two vNICs for default user traffic, and two vNICs for data traffic to the storage location. For high availability, the two network devices per traffic type will be combined in a bond on the operating system layer.

13. Click the first vNIC in the list on the left side and change the default VLAN to 211. Click Save Changes.

| ÷ dual       | Cisco Integ      | rated Management            | Controller        |                   |               | 🐥 🗹 1 admin@172.16.0.53 - C240M5-1-CIM                                | ис 🌣 |
|--------------|------------------|-----------------------------|-------------------|-------------------|---------------|-----------------------------------------------------------------------|------|
| ♠ / / Ad     | apter Card ML    | .OM / vNICs ★               |                   |                   |               | Refresh   Host Power   Launch vKVM   Ping   CIMC Reboot   Locator LED | 0 (  |
| General      | External Etherne | t Interfaces vNICs          | vHBAs             |                   |               |                                                                       |      |
| ▼ vNICs      |                  | vNIC Properties             |                   |                   |               |                                                                       | ^    |
| eth0<br>eth1 |                  | <ul> <li>General</li> </ul> |                   |                   |               |                                                                       |      |
|              |                  |                             | Name:             |                   |               | Rate Limit:  OFF                                                      | - 1  |
|              |                  |                             | CDN:              | VIC-MLOM-eth0     |               |                                                                       |      |
|              |                  |                             | MTU:              | 1500              | (1500 - 9000) | Channel Number: N/A (1 - 1000)                                        | - 1  |
|              |                  |                             | Uplink Port:      | 0 🔻               |               | PCI Link: 0 (0 - 1)                                                   | - 1  |
|              |                  |                             | MAC Address:      | O Auto            |               | Enable NVGRE:                                                         | - 1  |
|              |                  |                             |                   | 3C:57:31:28:BF:5A |               | Enable VXLAN:                                                         | - 1  |
|              |                  |                             | Class of Service: | 0                 | (0-6)         | Advanced Filter:                                                      | - 1  |
|              |                  |                             | Trust Host CoS:   |                   |               | Port Profile: N/A                                                     | - 1  |
|              |                  |                             | PCI Order:        | 0                 | (0 - 3)       | Enable PXE Boot:                                                      | - 1  |
|              |                  |                             | Default VLAN:     | None              |               | Enable VMQ:                                                           | - 1  |
|              |                  |                             |                   | 211               | <b>W</b>      | No. of Sub vNICs: 64 (1 - 64)                                         |      |
|              |                  |                             | VLAN Mode:        | Trunk •           |               | Enable aRFS:                                                          |      |
|              |                  |                             |                   |                   |               | Enable Uplink Failover:                                               |      |
|              |                  |                             |                   |                   |               | Failback Timeout: N/A (0 - 600)                                       |      |
|              |                  | Ethernet Interrup           | pt                |                   |               |                                                                       |      |
|              |                  | Ethernet Receive            | e Queue           |                   |               |                                                                       |      |
|              |                  |                             |                   |                   |               |                                                                       |      |

Save Changes Reset Values

14. Click the second vNIC in the list and change the default VLAN to 211 as well. Click Save Changes.

| ÷ dudu<br>cisco         |                        | ed Management (                      | Controller                                                                                                   |                                                                       |                                     |                                                                                                    |                                                                                                    | + 🗹 1                             | admin@172.16.0.53 - C240M5-1-CIMC 🕻 |
|-------------------------|------------------------|--------------------------------------|----------------------------------------------------------------------------------------------------|-----------------------------------------------------------------------|-------------------------------------|----------------------------------------------------------------------------------------------------|----------------------------------------------------------------------------------------------------|-----------------------------------|-------------------------------------|
| 🏚 / / Ada               | apter Card MLON        | / / vNICs ★                          |                                                                                                    |                                                                       |                                     |                                                                                                    | Refres                                                                                                    | sh   Host Power   Launch vKVM     | Ping CIMC Reboot Locator LED        |
| General                 | External Ethernet Inte | erfaces vNICs                        | vHBAs                                                                                                    |                                                                       |                                     |                                                                                                    |                                                                                                    |                                   |                                     |
| v vNICs<br>eth0<br>eth1 |                        | vNIC Properties                      | Name:<br>CDN:<br>Uplink Port:<br>MAC Address:<br>Trust Host CoS:<br>PC Order:<br>Default VLAN:<br>VLAN Mode: | eth1 VIC-MLOM-eth1 1000 1 Auto 3C:57:31:28:BF:58 0 1 None 211 Trunk ¥ | (1500 - 9000)<br>(0 - 6)<br>(0 - 3) | Rate Limit:<br>Channel Number:<br>PCI Link:<br>Enable NVARE:<br>Enable VXLAN:<br>Geneve Offload:<br>Advanced Filter:<br>Port Profile:<br>Enable VMQ:<br>Enable Multi Queue:<br>No. of Sub vMGS:<br>Enable aRES:<br>Enable Uplink Failover: | off     NIA     I     I | (1 - 1000)<br>(0 - 1)<br>(1 - 64) |                                     |
|                         |                        | Ethernet Interrup                    | ot                                                                                                    |                                                                       |                                     |                                                                                                    |                                                                                                    |                                   |                                     |
|                         |                        | <ul> <li>Ethernet Receive</li> </ul> | e Queue                                                                                                    |                                                                       |                                     |                                                                                                    |                                                                                                    |                                   |                                     |

Active Directory Users and Computers

Save Changes Reset Values

15. Click vNICs in the left menu and select the first vNIC in the table in the right pane. Click Clone vNIC.

| →E <sup>ultult</sup> Cisco Ir | dudu Cisco Integrated Management Controller      |         |            |                   |      |       |             |     |      |           |            |          |         |              |                 |
|-------------------------------|--------------------------------------------------|---------|------------|-------------------|------|-------|-------------|-----|------|-----------|------------|----------|---------|--------------|-----------------|
| ♠ / / Adapter Carc            | / / Adapter Card MLOM / VNICs ★                  |         |            |                   |      |       |             |     |      |           |            |          |         |              |                 |
| General External Eth          | Seneral External Ethernet Interfaces VNICs VHBAs |         |            |                   |      |       |             |     |      |           |            |          |         |              |                 |
| ▼ vNICs                       | NNICs Host Ethernet Interfaces                   |         |            |                   |      |       |             |     |      |           |            |          |         |              |                 |
| eth0<br>eth1                  | A                                                | dd vNIC | Clone vNIC | Delete vNICs      |      |       |             |     |      |           |            |          |         |              |                 |
|                               |                                                  | Name    | CDN        | MAC Address       | мти  | usNIC | Uplink Port | CoS | VLAN | VLAN Mode | iSCSI Boot | PXE Boot | Channel | Port Profile | Uplink Failover |
|                               | $\checkmark$                                     | eth0    | VIC-MLO    | 3C:57:31:28:BF:5A | 1500 | 0     | 0           | 0   | NONE | TRUNK     | disabled   | disabled | N/A     | N/A          | N/A             |
|                               |                                                  | eth1    | VIC-MLO    | 3C:57:31:28:BF:5B | 1500 | 0     | 1           | 0   | NONE | TRUNK     | disabled   | disabled | N/A     | N/A          | N/A             |

16. In the pop-up window, enter a name. Here, we used **eth2**. Change the default VLAN to 210. Click Add vNIC. Then confirm the creation of the vNIC by clicking OK in the next pop-up window.

|                         |        | , ,                          |               |            |                          |      |
|-------------------------|--------|------------------------------|---------------|------------|--------------------------|------|
| Add vNIC                | _      |                              | _             |            |                          | 3 ×  |
|                         |        |                              |               |            |                          |      |
| ▼ General               |        |                              |               |            |                          |      |
| Namo                    | oth2   | Pata Lim                     | H . OFF       |            |                          |      |
| Name.                   | 6012   | Rate Lin                     |               |            |                          |      |
| CDN:                    |        |                              | 0 (1 - 25000) |            |                          |      |
| MTU:                    | 1500   | (1500 - 9000) Channel Number | r:            | (1 - 1000) |                          |      |
| Uplink Port:            | 0 🔻    | PCI Lir                      | k: 0          | (0 - 1)    |                          |      |
| MAC Address:            | Auto   | Enable NVGR                  | E: 🗌          |            |                          |      |
|                         | 0      | Enable VXLA                  | N: 🗌          |            |                          |      |
| Class of Service:       |        | Geneve Offica                | d: 📋          |            |                          |      |
| Truet Heat CoSt         |        | (0-0) Advanced Filte         | r: 📋          |            |                          |      |
| Rel Order               |        | Port Profi                   | e:            |            |                          |      |
| PCI Order:              | 4      | (0-4) Enable PXE Bo          | it: [_]       |            |                          |      |
| Default VLAN:           | O None | Enable VM                    | 2: []         |            |                          |      |
|                         | 210    | Enable Multi Quer            | e:            |            |                          |      |
| VLAN Mode:              | Trunk  | No. of Sub vNIC              | s: 64         | (1 - 64)   |                          |      |
|                         |        | Enable aRF                   | S:            |            |                          |      |
|                         |        | Enable Uplink Failov         | r:            |            |                          |      |
|                         |        | Failback Timeo               | t: N/A        | (0 - 600)  |                          |      |
| Ethernet Interrupt      |        |                              |               |            |                          |      |
|                         |        |                              |               |            |                          |      |
| Ethernet Receive Queue  |        |                              |               |            |                          |      |
|                         |        |                              |               |            |                          |      |
| Ethernet Transmit Queue |        |                              |               |            |                          |      |
|                         |        |                              |               |            |                          | •    |
|                         |        |                              |               |            | Add vNIC Reset Values CI | lose |
|                         |        |                              |               |            |                          |      |

17. Select the second vNIC in the table and click Clone vNIC.

| ÷ uluulu Cisco I                                                                             | Cisco Integrated Management Controller |              |        |           |                   |      |       |             |     |      |           |            |          |         |              |                    |
|----------------------------------------------------------------------------------------------|----------------------------------------|--------------|--------|-----------|-------------------|------|-------|-------------|-----|------|-----------|------------|----------|---------|--------------|--------------------|
| ♠ / / Adapter Car                                                                            | d MLC                                  | ) MC         | vNICs  | k         |                   |      |       |             |     |      |           |            |          |         |              | Refresh Host Power |
| General External Et                                                                          | hernet l                               | nterfa       | ces vN | IICs vHB. | As                |      |       |             |     |      |           |            |          |         |              |                    |
| VNICs     Host Ethernet Interfaces       eth0     Add vNIC       Clone vNIC     Delete vNICs |                                        |              |        |           |                   |      |       |             |     |      |           |            |          |         |              |                    |
| eth1<br>eth2                                                                                 |                                        |              | Name   | CDN       | MAC Address       | мти  | usNIC | Uplink Port | CoS | VLAN | VLAN Mode | iSCSI Boot | PXE Boot | Channel | Port Profile | Uplink Failover    |
|                                                                                              |                                        |              | eth0   | VIC-MLO   | 3C:57:31:28:BF:5A | 1500 | 0     | 0           | 0   | NONE | TRUNK     | disabled   | disabled | N/A     | N/A          | N/A                |
|                                                                                              |                                        | $\checkmark$ | eth1   | VIC-MLO   | 3C:57:31:28:BF:5B | 1500 | 0     | 1           | 0   | NONE | TRUNK     | disabled   | disabled | N/A     | N/A          | N/A                |
|                                                                                              |                                        |              | eth2   | VIC-MLO   | 3C:57:31:28:BF:5E | 1500 | 0     | 0           | 0   | 210  | TRUNK     | disabled   | disabled | N/A     | N/A          | N/A                |

18. In the pop-up window, enter a name. Here, we used **eth3**. Change the default VLAN to 210. Click Add vNIC. Then confirm the creation of the vNIC by clicking OK in the next pop-up window.

| Add vNIC                               |        |                              |               |            | ? ×                |
|----------------------------------------|--------|------------------------------|---------------|------------|--------------------|
|                                        |        |                              |               |            | *                  |
| <ul> <li>General</li> </ul>            |        |                              |               |            |                    |
| Name:                                  | eth3   | Rate Limit                   | OFF           |            |                    |
| CDN:                                   |        |                              | O (1 - 25000) |            |                    |
| MTU:                                   | 1500   | (1500 - 9000) Channel Number |               | (1 - 1000) |                    |
| Uplink Port:                           | 1 🔻    | PCI Link                     | 0             | (0 - 1)    |                    |
| MAC Address:                           | Auto   | Enable NVGRE                 |               |            |                    |
|                                        | 0      | Enable VXLAN                 |               |            |                    |
|                                        |        | Geneve Offload               |               |            |                    |
| Class of Service:                      |        | (0-6) Advanced Filter        | : 🗆           |            |                    |
| Trust Host CoS:                        |        | Port Profile                 |               |            |                    |
| PCI Order:                             | 5      | (0 - 5) Enable PXE Boot      |               |            |                    |
| Default VLAN:                          | O None | Enable VMQ                   |               |            |                    |
|                                        | 210    | Enable Multi Queue           |               |            |                    |
| VLAN Mode:                             | Trunk  | No. of Sub vNICs             | 64            | (1 - 64)   |                    |
|                                        |        | Enable aRFS                  |               |            |                    |
|                                        |        | Enable Uplink Failover       |               |            |                    |
|                                        |        | Failback Timeout             | N/A           | (0 - 600)  |                    |
| <ul> <li>Ethomoti Internunt</li> </ul> |        |                              |               |            |                    |
| Ethernet Interrupt                     |        |                              |               |            |                    |
| Ethernet Receive Queue                 |        |                              |               |            |                    |
|                                        |        |                              |               |            |                    |
| Ethernet Transmit Queue                |        |                              |               |            |                    |
|                                        |        |                              |               |            | ¥                  |
|                                        |        |                              |               | Add vNIC   | Reset Values Close |
|                                        |        |                              |               |            |                    |
| 1                                      |        |                              |               |            |                    |

19. Select the first vNIC in the table in the right pane. Click Clone vNIC.

| ≁ dudu           | Cisco Integ      | grated       | Manage | ement Cont               | roller            |      |       |             |     |      |           |            |          |         |              |                    |
|------------------|------------------|--------------|--------|--------------------------|-------------------|------|-------|-------------|-----|------|-----------|------------|----------|---------|--------------|--------------------|
| <b>h</b> / / Ada | pter Card M      | LOM /        | vNICs  | *                        |                   |      |       |             |     |      |           |            |          |         |              | Refresh   Host Pow |
| General          | External Etherne | et Interfa   | ices v | NICs vHB/                | ٩s                |      |       |             |     |      |           |            |          |         |              |                    |
| vNICs<br>eth0    |                  | Host         |        | Interfaces<br>Clone vNIC | Delete vNICs      |      |       |             |     |      |           |            |          |         |              |                    |
| eth2             |                  |              | Name   | CDN                      | MAC Address       | мти  | usNIC | Uplink Port | CoS | VLAN | VLAN Mode | iSCSI Boot | PXE Boot | Channel | Port Profile | Uplink Failover    |
| eth3             |                  | $\checkmark$ | eth0   | VIC-MLO                  | 3C:57:31:28:BF:5A | 1500 | 0     | 0           | 0   | NONE | TRUNK     | disabled   | disabled | N/A     | N/A          | N/A                |
|                  |                  |              | eth1   | VIC-MLO                  | 3C:57:31:28:BF:5B | 1500 | 0     | 1           | 0   | NONE | TRUNK     | disabled   | disabled | N/A     | N/A          | N/A                |
|                  |                  |              | eth2   | VIC-MLO                  | 3C:57:31:28:BF:5E | 1500 | 0     | 0           | 0   | 210  | TRUNK     | disabled   | disabled | N/A     | N/A          | N/A                |
|                  |                  |              | eth3   | VIC-MLO                  | 3C:57:31:28:BF:5F | 1500 | 0     | 1           | 0   | 210  | TRUNK     | disabled   | disabled | N/A     | N/A          | N/A                |

20. In the pop-up window, enter a name. Here, we used **eth4**. Change the MTU to 9000 and change the default VLAN to 212. Click Add vNIC. Then confirm the creation of the vNIC by clicking OK in the next pop-up window.

| Add vNIC                  |        |                       |              |             |            |                           | ? × |
|---------------------------|--------|-----------------------|--------------|-------------|------------|---------------------------|-----|
| ▼ General                 |        |                       |              |             |            |                           | *   |
| Name:                     | eth4   | R                     | ate Limit: 🔘 | OFF         |            |                           |     |
| CDN:                      |        |                       | 0            | (1 - 25000) |            |                           |     |
| MTU:                      | 9000   | (1500 - 9000) Channel | Number:      |             | (1 - 1000) |                           |     |
| Uplink Port:              | 0 🔻    |                       | PCI Link: 0  |             | (0 - 1)    |                           |     |
| MAC Address:              | Auto   | Enable                | NVGRE:       |             |            |                           |     |
|                           | 0      | Enable                | VXLAN:       |             |            |                           |     |
|                           |        | Geneve                | Offload:     |             |            |                           |     |
| Class of Service:         |        | (0-6) Advanc          | ed Filter:   |             |            |                           |     |
| Irust Host Cos:           |        | Po                    | t Profile:   | Ψ.          |            |                           |     |
| PCI Order:                | 6      | (0 - 6) Enable P      | XE Boot:     |             |            |                           |     |
| Default VLAN:             | O None | Ena                   | ble VMQ:     |             |            |                           |     |
|                           | 212    | Enable Mul            | ti Queue: 📋  |             |            |                           |     |
| VLAN Mode:                | Trunk  | No. of St             | b vNICs:     | (           | 1 - 64)    |                           |     |
|                           |        | Enal                  | le aRFS:     |             |            |                           |     |
|                           |        | Enable Uplink         | Failover:    |             |            |                           |     |
|                           |        | Failback              | Timeout:     |             | (0 - 600)  |                           |     |
| Ethernet Interrupt        |        |                       |              |             |            |                           |     |
|                           |        |                       |              |             |            |                           |     |
| Ethernet Receive Queue    |        |                       |              |             |            |                           |     |
| ► Ethernet Transmit Queue |        |                       |              |             |            |                           | +   |
|                           |        |                       |              |             | _          |                           |     |
|                           |        |                       |              |             |            | Add vNIC Reset Values Clo | se  |

## 21. Select the second vNIC in the table and click Clone vNIC.

| ÷ diada<br>cisco  | Cisco Integ                     | grated       | Manage   | ement Cont | roller            |      |       |             |     |      |           |            |          |         |              |                 |
|-------------------|---------------------------------|--------------|----------|------------|-------------------|------|-------|-------------|-----|------|-----------|------------|----------|---------|--------------|-----------------|
| <b>h</b> / / Adap | / / Adapter Card MLOM / VNICs ★ |              |          |            |                   |      |       |             |     |      |           |            |          |         |              | Refresh Host P  |
| General E         | External Ethern                 | et Interfa   | aces vi  | NICs VHB.  | As                |      |       |             |     |      |           |            |          |         |              |                 |
| ▼ vNICs           |                                 | Host         | Ethernet | Interfaces |                   |      |       |             |     |      |           |            |          |         |              |                 |
| eth0              |                                 | A            | dd vNIC  | Clone vNIC | Delete vNICs      |      |       |             |     |      |           |            |          |         |              |                 |
| eth2              |                                 |              | Name     | CDN        | MAC Address       | мти  | usNIC | Uplink Port | CoS | VLAN | VLAN Mode | iSCSI Boot | PXE Boot | Channel | Port Profile | Uplink Failover |
| eth3              |                                 |              | eth0     | VIC-MLO    | 3C:57:31:28:BF:5A | 1500 | 0     | 0           | 0   | NONE | TRUNK     | disabled   | disabled | N/A     | N/A          | N/A             |
| eth4              |                                 | $\checkmark$ | eth1     | VIC-MLO    | 3C:57:31:28:BF:5B | 1500 | 0     | 1           | 0   | NONE | TRUNK     | disabled   | disabled | N/A     | N/A          | N/A             |
|                   |                                 |              | eth2     | VIC-MLO    | 3C:57:31:28:BF:5E | 1500 | 0     | 0           | 0   | 210  | TRUNK     | disabled   | disabled | N/A     | N/A          | N/A             |
|                   |                                 |              | eth3     | VIC-MLO    | 3C:57:31:28:BF:5F | 1500 | 0     | 1           | 0   | 210  | TRUNK     | disabled   | disabled | N/A     | N/A          | N/A             |
|                   |                                 |              | eth4     | VIC-MLO    | 3C:57:31:28:BF:60 | 9000 | 0     | 0           | 0   | 212  | TRUNK     | disabled   | disabled | N/A     | N/A          | N/A             |

22. In the pop-up window, enter a name. Here, we used **eth5**. Change the MTU to 9000 and change the default VLAN to 212. Click Add vNIC. Then confirm the creation of the vNIC by clicking OK in the next pop-up window.

| Add vNIC                                    |         |                          |               |            | <b>⊘</b> ×                 |
|---------------------------------------------|---------|--------------------------|---------------|------------|----------------------------|
|                                             |         |                          |               |            | A                          |
| <ul> <li>General</li> </ul>                 |         |                          |               |            |                            |
| Name:                                       | eth5    | Rate                     | .imit: 🖲 OFF  |            |                            |
| CDN:                                        |         |                          | O (1 - 25000) |            |                            |
| MTU:                                        | 9000    | (1500 - 9000) Channel Nu | nber:         | (1 - 1000) |                            |
| Uplink Port:                                | 1       | PC                       | Link: 0       | (0 - 1)    |                            |
| MAC Address:                                | Auto    | Enable N                 | GRE:          |            |                            |
|                                             | 0       | Enable V                 | LAN:          |            |                            |
| Class of Service:                           | 0       | Geneve Of<br>(0-6)       | load:         |            |                            |
| Trust Host CoS:                             |         |                          | ofilo:        |            |                            |
| PCI Order:                                  | 7       | (0 - 7) Enable PXE       | Boot:         |            |                            |
| Default VLAN:                               | O None  | Enable                   | /MQ:          |            |                            |
|                                             | 212     | Enable Multi Q           | ieue:         |            |                            |
| VLAN Mode:                                  | Trunk V | No. of Sub v             | NICs: 64      | (1 - 64)   |                            |
|                                             |         | Enable                   | RFS:          |            |                            |
|                                             |         | Enable Uplink Fai        | over:         |            |                            |
|                                             |         | Failback Tin             | eout: N/A     | (0 - 600)  |                            |
| Ethernet Interrupt                          |         |                          |               |            |                            |
|                                             |         |                          |               |            |                            |
| Ethernet Receive Queue                      |         |                          |               |            |                            |
|                                             |         |                          |               |            |                            |
| <ul> <li>Ethernet Transmit Queue</li> </ul> |         |                          |               |            | -                          |
|                                             |         |                          |               |            | dd yNIC Reset Values Close |
|                                             |         |                          |               |            | Reset varides Close        |

23. The vNICs tab shows the final list of vNICs. For every VLAN ID, there are two vNICs: one on uplink port 0, and one on uplink port 1.

You will use this list later to validate the bond configuration at the operating system layer.

| je trans        | Cisco Inte                        | grated     | Manage  | ment Controller | _                 |      |       | _           |     |      | _          | _          | _        | _       | _             |                 |
|-----------------|-----------------------------------|------------|---------|-----------------|-------------------|------|-------|-------------|-----|------|------------|------------|----------|---------|---------------|-----------------|
| ♠ / / Ad        | ) / / Adapter Card MLOM / VNICs * |            |         |                 |                   |      |       |             |     |      |            |            |          |         | Host Power La |                 |
| General         | External Ethern                   | et Interfa | aces vN | VICs vHBAs      |                   |      |       |             |     |      |            |            |          |         |               |                 |
| ▼ vNICs<br>eth0 | )                                 | Host       |         | Interfaces      | te vNICs          |      |       |             |     |      |            |            |          |         |               |                 |
| eth1            |                                   |            | Namo    |                 | MAC Addross       | MTU  | USNIC | Unlink Port | 605 | VLAN | VI AN Mode | iSCSI Boot | RXE Boot | Channel | Port Profile  | Uplink Esilover |
| eth2<br>eth3    | 3                                 |            | eth0    | VIC-MLOM-eth0   | 3C:57:31:28:BF:5A | 1500 | 0     | 0           | 0   | 211  | TRUNK      | disabled   | disabled | N/A     | N/A           | N/A             |
| eth4            | ł                                 |            | eth1    | VIC-MLOM-eth1   | 3C:57:31:28:BF:5B | 1500 | 0     | 1           | 0   | 211  | TRUNK      | disabled   | disabled | N/A     | N/A           | N/A             |
| eth5            | i                                 |            | eth2    | VIC-MLOM-eth2   | 3C:57:31:28:BF:5E | 1500 | 0     | 0           | 0   | 210  | TRUNK      | disabled   | disabled | N/A     | N/A           | N/A             |
|                 |                                   |            | eth3    | VIC-MLOM-eth3   | 3C:57:31:28:BF:5F | 1500 | 0     | 1           | 0   | 210  | TRUNK      | disabled   | disabled | N/A     | N/A           | N/A             |
|                 |                                   |            | eth4    | VIC-MLOM-eth4   | 3C:57:31:28:BF:60 | 9000 | 0     | 0           | 0   | 212  | TRUNK      | disabled   | disabled | N/A     | N/A           | N/A             |
|                 |                                   |            | eth5    | VIC-MLOM-eth5   | 3C:57:31:28:BF:61 | 9000 | 0     | 1           | 0   | 212  | TRUNK      | disabled   | disabled | N/A     | N/A           | N/A             |

24. The new settings become active with the next power cycle of the server. At the top right side of the window, click Host Power > Power Off. In the pop-up window, click OK.

| 🗲 📲 Cisco Ir                                                         | tegrated                | Manage   | ement Conf               | roller            |      |       |             |     |      |           |            |          |         |              | ٠                              |
|----------------------------------------------------------------------|-------------------------|----------|--------------------------|-------------------|------|-------|-------------|-----|------|-----------|------------|----------|---------|--------------|--------------------------------|
| <ul> <li>▲ / / Adapter Carc</li> <li>General External Eth</li> </ul> | MLOM /<br>ernet Interfa | vNICs    | NICs VHB.                | As                |      |       |             |     |      |           |            |          |         |              | Refresh   Host Power   Laund   |
| ▼ vNICs<br>eth0                                                      | Host                    | Ethernet | Interfaces<br>Clone vNIC | Delete vNICs      |      |       |             |     |      |           |            |          |         |              | Power Off Power On Power Cycle |
| eth2                                                                 |                         | Name     | CDN                      | MAC Address       | мти  | usNIC | Uplink Port | CoS | VLAN | VLAN Mode | iSCSI Boot | PXE Boot | Channel | Port Profile | Hard Reset                     |
| eth3                                                                 |                         | eth0     | VIC-MLO                  | 3C:57:31:28:BF:5A | 1500 | 0     | 0           | 0   | 211  | TRUNK     | disabled   | disabled | N/A     | N/A          |                                |
| eth4                                                                 |                         | eth1     | VIC-MLO                  | 3C:57:31:28:BF:5B | 1500 | 0     | 1           | 0   | 211  | TRUNK     | disabled   | disabled | N/A     | N/A          | N/A                            |
| eth5                                                                 |                         | eth2     | VIC-MLO                  | 3C:57:31:28:BF:5E | 1500 | 0     | 0           | 0   | 210  | TRUNK     | disabled   | disabled | N/A     | N/A          | N/A                            |
|                                                                      |                         | eth3     | VIC-MLO                  | 3C:57:31:28:BF:5F | 1500 | 0     | 1           | 0   | 210  | TRUNK     | disabled   | disabled | N/A     | N/A          | N/A                            |
|                                                                      |                         | eth4     | VIC-MLO                  | 3C:57:31:28:BF:60 | 9000 | 0     | 0           | 0   | 212  | TRUNK     | disabled   | disabled | N/A     | N/A          | N/A                            |
|                                                                      |                         | eth5     | VIC-MLO                  | 3C:57:31:28:BF:61 | 9000 | 0     | 1           | 0   | 212  | TRUNK     | disabled   | disabled | N/A     | N/A          | N/A                            |

25. Click Launch vKVM.

|         |            | + 🗹 1       | adı  |
|---------|------------|-------------|------|
| Refresh | Host Power | Launch vKVM | Ping |

26. In the new window, take the necessary steps to continue with an untrusted certificate.

| 👯 vKVM Server Certificate Load - Work - Microsoft Edge                                                                                                    | - | × |
|----------------------------------------------------------------------------------------------------|---|---|
| A Not secure https://172.21.1.11:2068/cert_check_redirect.html?redirect_url=https://172.21.1.11:/html/kvmViewer.html                                           |   |   |
| vKVM server certificate has been accepted. Click this link to continue loading the vKVM client application:<br><u>https://172.21.1.11:/html/kvmViewer.html</u> |   |   |

# Install SLE Micro

Follow the steps here to install the SLE Micro operating system on the prepared server.

1. In the virtual keyboard, video, and mouse (vKVM) window, click Virtual Media > Activate Virtual Devices.

| 📅 C240M5-1-CIMC - vKVM Console - Work - Microsoft Edge 🛛 🚽 🗖 |                     |      |  |  |  |
|--------------------------------------------------------------|---------------------|------|--|--|--|
| A Not secure   https://172.21.1.11/html/kvmViewer.html       |                     |      |  |  |  |
| Cisco Integrated Management Controller                       | admin - C240M5-1-Cl | мс 🌣 |  |  |  |
| File View Macros Tools Power Boot Device Virtual Media Help  | A                   | 1 S  |  |  |  |
| Create Image                                                 |                     |      |  |  |  |
| Activate Virtual Devices                                     |                     |      |  |  |  |
|                                                              |                     |      |  |  |  |

2. Again click Virtual Media and now click Map CD/DVD.

| \$ |
|----|
| 5  |
|    |
|    |
|    |
|    |
|    |
|    |
|    |
|    |
|    |

3. Click Browse, select the SLE Micro Media ISO image, and click Map Drive.

| Virtual Media - CD/DVD                            | ×      |
|---------------------------------------------------|--------|
| Image File : SUSE-MicroOS-5.1-DVD-x86_64-GM-Media | e      |
| Read Only                                         |        |
| Map Drive                                         | Cancel |

4. Click Power and choose Power On System. In the pop-up window, click OK.

| asso C240M5-1-CIMC - vKVM Consc | le - Work - Microsoft Edge      |      | - 0                   | ×  |
|---------------------------------|---------------------------------|------|-----------------------|----|
| ▲ Not secure   https://17       | 2.21.1.11/html/kvmViewer.html   |      |                       |    |
| Cisco Integrat                  | ed Management Controll          | er   | admin - C240M5-1-CIMC | \$ |
| File View Macros Tools          | Power Boot Device Virtual Media | Help | A 1                   | S  |
|                                 | Power On System                 |      |                       |    |
|                                 | Power Off System                |      |                       |    |
|                                 | Reset System (warm boot)        |      |                       |    |
|                                 | Power Cycle System (cold boot)  |      |                       |    |
|                                 |                                 |      |                       |    |

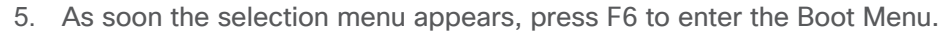

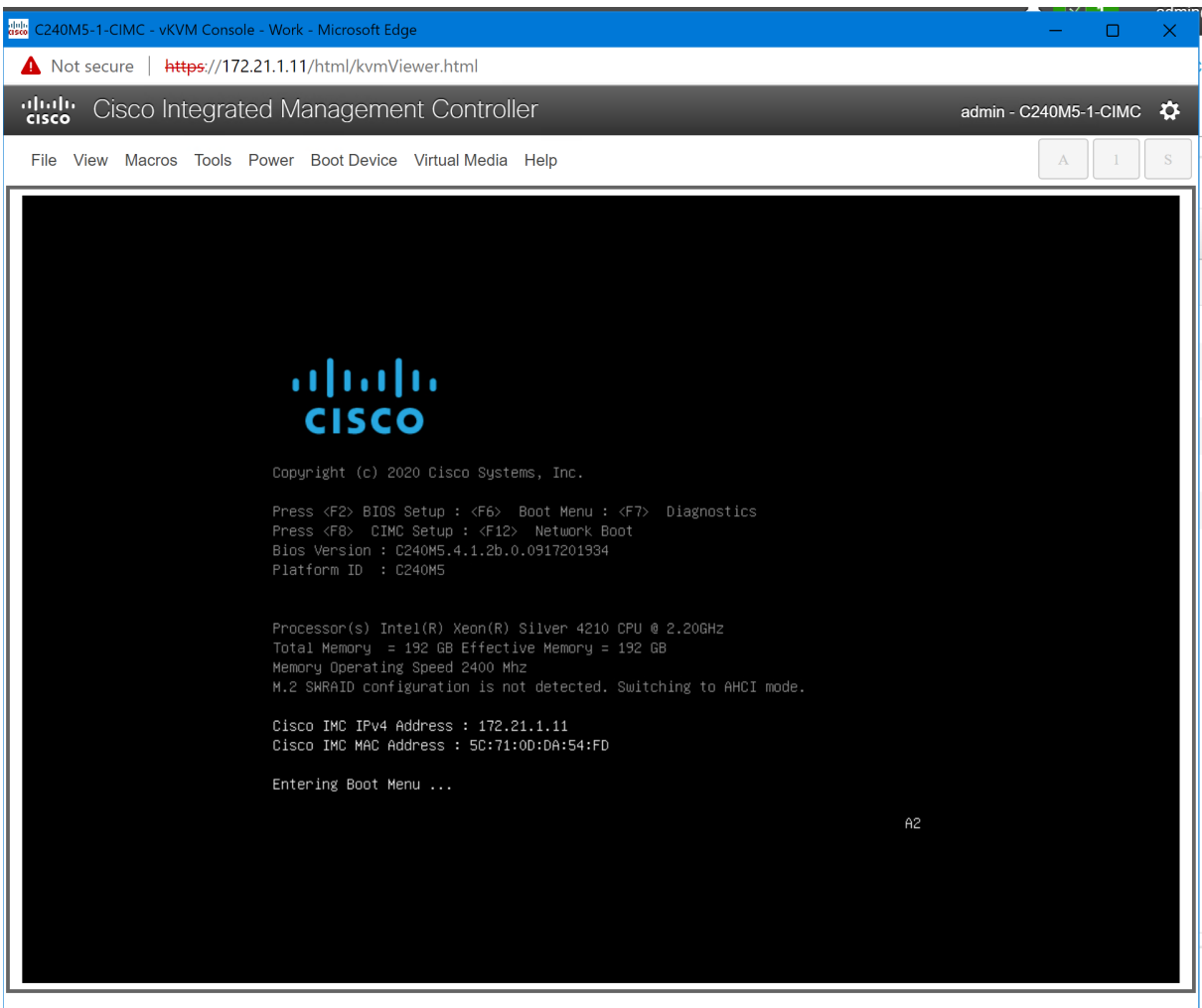

6. Select UEFI: Cisco vKVM-Mapped vDVD and press Enter.

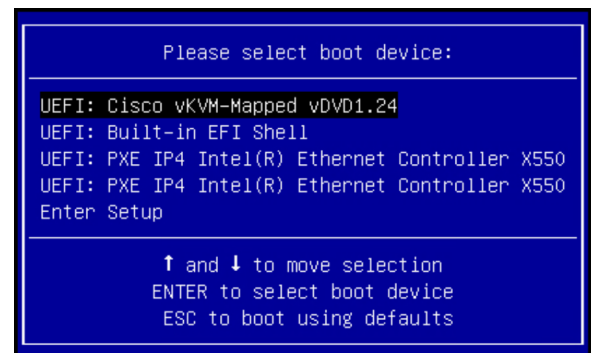

The SUSE installation process will start automatically.

|             |           | S | USE |  |
|-------------|-----------|---|-----|--|
| Boot from   | Hard Disk | 0 | 032 |  |
| Installatio | n         |   |     |  |
| More        |           |   |     |  |

7. Select your language and keyboard layout, agree to the license terms, and click Next.

| SUSE                                           |                                                                                                    |                                                                                                    |
|------------------------------------------------|----------------------------------------------------------------------------------------------------|----------------------------------------------------------------------------------------------------|
| Language,<br>Keyboard and<br>License Agreement | Language   English (US)  License Agreement                                                                                                    | Keyboard Layout          English (US)         Keyboard Test                                                                                                    |
| k                                              | End User License Agreement for SUSE Products<br>PLEASE READ THIS AGREEMENT CAREFULLY. BY PURCHAN<br>DOWNLOADING OR OTHERWISE USING THE SOFTWARE (IN<br>COMPONENTS). YOU AGRE TO THE TERMS OF THIS AGR<br>AGREE WITH THESE TERMS, YOU ARE NOT PERNITTED TU<br>USE THE SOFTWARE AND YOU SHOULD NOTIFY THE PART<br>PURCHASED THE SOFTWARE TO OBTAIN A REFUND. AN IT<br>BEHALF OF AN ENTITY REPRESENTS THAT HE OR SHE H<br>ENTER INTO THIS AGREEMENT ON BEHALF OF THAT ENT.<br>This End User License Agreement ("Agreement") in<br>between YOU (an entity or a person) and SUSE LLI<br>(including Rancher) software products for which<br>licenses, any media or reproductions (physical<br>accompanying documentation (collectively the "Sis<br>protected by the copyright laws and treaties of<br>("U.S.") and other countries and is subject to '<br>Agreement. If the laws of Your principal place of<br>contracts to be in the local language to be enfi<br>language version may be obtained from Licensor<br>and shall be deemed to govern Your purchase of<br>Software. Any add-on, extension, update, mobile<br>adapter or support release to the Software that<br>receive that is not accompanied by a license agind is governed by this Agreement. If the Software that<br>receive that is not accompanied by a license agind is governed by this Agreement. If the Software that<br>receive that is not accompanied by a license agind is governed by this Agreement. If the Software that<br>receive that is not accompanied by a license agind is governed by this Agreement. If the Software that<br>receive that is not accompanied by a license agind is governed by this Agreement. If the Software that<br>receive that is not accompanied by a license agind is governed by this Agreement. If the Software that<br>receive that is not accompanied by a license agind is governed by this Agreement. If the Software that<br>receive that is not accompanied by a license agind is governed by this Agreement. If the Software that<br>receive that is not accompanied by a license agind is governed by this Agreement. If the Software that | SING, INSTALLING,<br>CLUDING ITS<br>EEMENT. IF YOU DO NOT<br>D DOWNLOAD, INSTALL OR<br>Y FROW HHICH YOU<br>NDIVIDUAL ACTING ON<br>AS THE AUTHORITY TO<br>ITY.<br>s a legal agreement<br>C ("Licensor"). SUSE<br>YOU have acquired<br>or virtual) and<br>oftware") are<br>the United States<br>the terms of this<br>of business require<br>orceable, such local<br>upon written request<br>licenses to the<br>application, module,<br>YOU may download or<br>reement is Software<br>are is an update or<br>ensed the version and<br>rted in order to |
| Help                                           | □ I <u>Ag</u> ree to the License Terms.                                                                                                    | License <u>T</u> ranslations<br>Abo <u>r</u> t <u>Back</u> <u>N</u> ext                                                                                                    |

8. Enter your information to register this installation or select Skip Registration and click Next.

| SUSE         |                                                                                      |
|--------------|--------------------------------------------------------------------------------------|
| Registration | Network Configuration                                                                |
| SU<br>Pie    | JSE Linux Enterprise Micro 5.1<br>ease select your preferred method of registration. |
| e Re         | egister System via scc.suse.com<br>E- <u>m</u> ail Address<br> <br>Registration Code |
| O Re         | egister System via local RMT Server<br>Local Registration Server URL                 |
| o ह          | kip Registration                                                                     |
| Нер          | Abo <u>r</u> t Back Next                                                             |

9. Enter the list of Network Time Protocol (NTP) servers and click Next.

| SUSE               |                                                                        |       |      |      |
|--------------------|------------------------------------------------------------------------|-------|------|------|
| NTP Configuration  |                                                                        |       |      |      |
| ĸ                  | N <u>T</u> P Servers (comma or space separated)<br>1.suse.pool.ntp.org |       |      |      |
|                    |                                                                        |       |      |      |
| Heip Rejease Notes |                                                                        | Abort | Back | Next |

10. Enter and confirm the password for the user root. Then click Next.

| SUSE                                                     |                                                                      |
|----------------------------------------------------------|----------------------------------------------------------------------|
| Authentication for<br>the System<br>Administrator "root" | Do not forget what you enter here.<br>Password for root User         |
|                                                          | Confirm Password                                                     |
|                                                          | Import Public SSH Key       vkVM-Mapped_vDVD (/dev/sr0)       Browse |
| Help Release Notes                                       | Abo <u>r</u> t Back                                                  |

11. The partitioning suggested by SUSE is already optimized for container deployments, and no changes are required. Configure the time zone as required for this setup. Click Network Configuration.

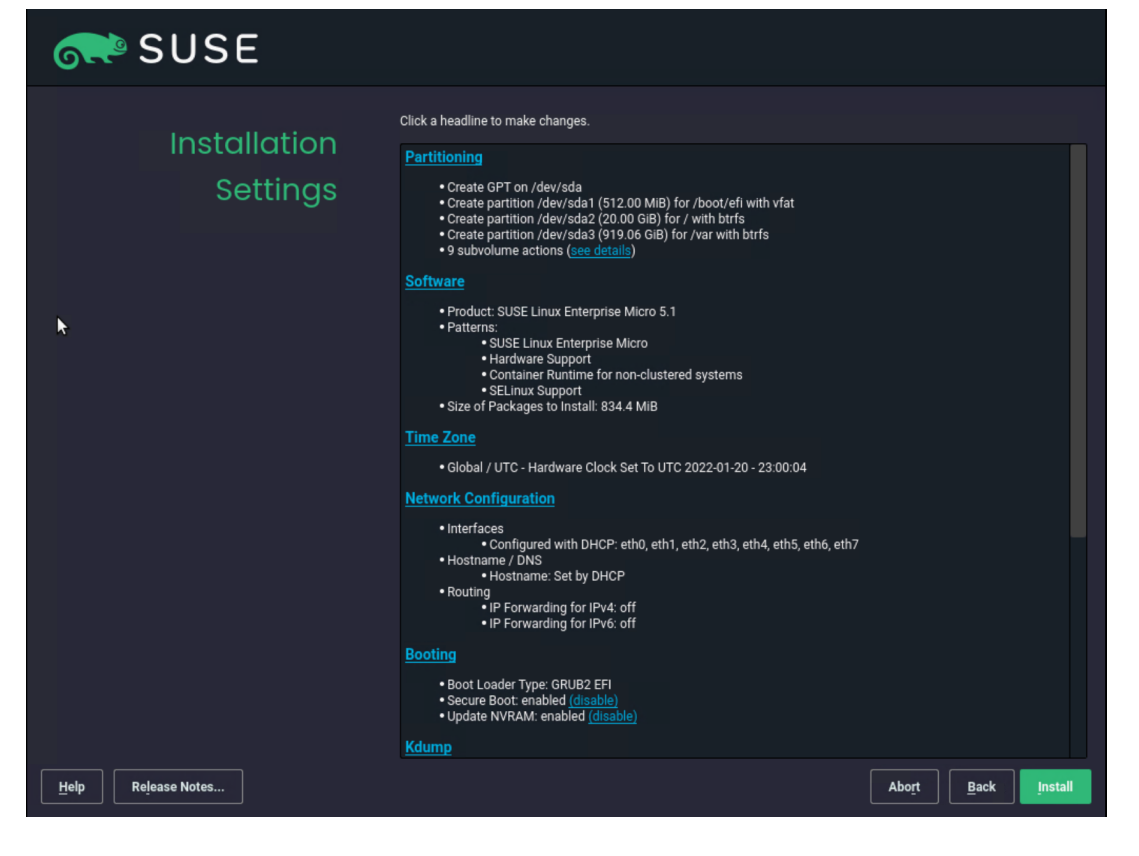

12. Click the various devices in the network view and compare the names and MAC addresses with the vNIC list from the IMC. Click Add.

| SUSE                                                                                                    |                                                                            |                                                                        |      |                       |                 |                           |
|----------------------------------------------------------------------------------------------------|----------------------------------------------------------------------------|------------------------------------------------------------------------|------|-----------------------|-----------------|---------------------------|
| Network Settin                                                                                                    | Network Settings                                                           |                                                                        |      |                       |                 |                           |
| <u>O</u> verv                                                                                                    | iew                                                                        |                                                                        |      | Ho <u>s</u> tname/DNS | Ro <u>u</u> tir | g                         |
| Name Literate Controller 10G X550T<br>Ethernet Controller 10G X550T<br>VIC Ethernet NIC<br>VIC Ethernet NIC<br>VIC Ethernet NIC<br>VIC Ethernet NIC<br>VIC Ethernet NIC<br>VIC Ethernet NIC | IP Address<br>DHCP<br>DHCP<br>DHCP<br>DHCP<br>DHCP<br>DHCP<br>DHCP<br>DHCP | Device<br>eth6<br>eth7<br>eth1<br>eth4<br>eth2<br>eth0<br>eth5<br>eth3 | Note |                       |                 |                           |
| VIC Ethernet NIC<br>MAC: 3:0:57:31:28:bf:5a<br>BusID: 0000:40:00.0<br>• Device Name: eth0<br>• Configured with dhcp<br>• Started automatically a                                            | t boot                                                                     |                                                                        |      |                       |                 |                           |
| ×                                                                                                    |                                                                            |                                                                        |      |                       |                 |                           |
| Add     Edit     Delet       Help     Release Notes                                                                                                    | e                                                                          |                                                                        |      |                       | Abor            | <u>B</u> ack <u>N</u> ext |

13. We want to create bonding devices for high availability. Select Bonding and click Next.

| or SUSE                     |   |                                                                                                    |                             |
|-----------------------------|---|----------------------------------------------------------------------------------------------------|-----------------------------|
| Add Interface Configuration |   |                                                                                                    |                             |
|                             | * | Device Type<br>O Ethernet<br>O YLAN<br>O Bridge<br>O TUN<br>O TAP<br>O Bonding<br>O Dummy<br>O Wireless<br>O Infiniband |                             |
| Help Release Notes          |   |                                                                                                    | <u>C</u> ancel <u>N</u> ext |

14. Enter the IP address, the netmask for the administration traffic network, and a hostname. Click Bond Slaves.

| or SUSE                                                            |               |                      |
|--------------------------------------------------------------------|---------------|----------------------|
| Network Card Setup                                                 |               |                      |
| <u>G</u> eneral                                                    | Address       | B <u>o</u> nd Slaves |
| O No Link and IP Setup (Bonding Slaves)<br>O Dynamic Address TDHCP |               |                      |
| Statically Assign d IP Address                                     |               |                      |
| IP Address                                                         | ubnet Mask Ho | ostna <u>m</u> e     |
| 10.10.10.1                                                         | 24 <u>K3</u>  | <u>s-01</u>          |
| Additional Addresses                                               |               |                      |
| Address Label A IP Address Netmask                                 |               |                      |
|                                                                    |               |                      |
|                                                                    |               |                      |
|                                                                    |               |                      |

15. Select the two interfaces created for administration traffic (eth0 and eth1) and use active-backup as the mode. Click Next. In the pop-up window, click Continue.

| SUSE                                        |          |                  |
|---------------------------------------------|----------|------------------|
| Network Card Setup                          |          |                  |
| General                                     | Address  | Bond Slaves      |
| Bond Slaves and Order                       |          |                  |
| 🛃 eth0 - eth0 configured                    |          |                  |
| ✓ eth1 - eth1 configured                    |          |                  |
| ☐ eth2 - eth2 configured                    |          |                  |
| 🔲 eth3 - eth3 configured                    |          |                  |
| eth4 - eth4 configured                      |          |                  |
| eth5 - eth5 configured                      |          |                  |
| eth6 - eth6 configured                      |          |                  |
| eth7 - eth7 configured                      |          |                  |
|                                             |          |                  |
|                                             |          |                  |
|                                             |          |                  |
|                                             |          |                  |
|                                             |          |                  |
|                                             |          |                  |
|                                             |          |                  |
|                                             |          |                  |
|                                             | Up Down  |                  |
| Bond Driver Ontions                         |          |                  |
|                                             |          |                  |
| mode=active-backup milmon=100               |          |                  |
| Help Release Notes                          |          | Cancel Back Next |
|                                             |          |                  |
|                                             |          |                  |
|                                             |          |                  |
|                                             | A        |                  |
| At least one selected device is already con | figured. |                  |
| Adapt the configuration for bonding?        |          |                  |
|                                             |          |                  |
|                                             |          |                  |
| Continue Cancel                             |          |                  |

16. Click Add to create the bonding device for the access traffic. Select Bonding on the next screen and click Next.

| 💦 SUS                                                                                                    | E                                                                                                    |                                                                                 |                                                |                       |                 |  |
|----------------------------------------------------------------------------------------------------|----------------------------------------------------------------------------------------------------|---------------------------------------------------------------------------------|------------------------------------------------|-----------------------|-----------------|--|
| Network Settin                                                                                                    | Network Settings                                                                                                    |                                                                                 |                                                |                       |                 |  |
| <u>O</u> vervi                                                                                                    | iew                                                                                                    |                                                                                 |                                                | Ho <u>s</u> tname/DNS | Routing         |  |
| Name<br>bond0<br>Ethernet Controller 10G X550T<br>Ethernet Controller 10G X550T<br>VIC Ethernet NIC<br>VIC Ethernet NIC<br>VIC Ethernet NIC<br>VIC Ethernet NIC<br>VIC Ethernet NIC<br>VIC Ethernet NIC | IP Address<br>10.10.10.1/24<br>DHCP<br>DHCP<br>NONE<br>DHCP<br>DHCP<br>DHCP<br>DHCP<br>DHCP<br>DHCP<br>DHCP<br>DHCP | Device<br>bond0<br>eth6<br>eth7<br>eth1<br>eth4<br>eth2<br>eth0<br>eth5<br>eth3 | Note<br>enslaved in bond0<br>enslaved in bond0 | ×                     |                 |  |
| bond0<br>(No hardware information)<br>• Device Name: bond0<br>• Configured with addres<br>• Started automatically a<br>• Bonding Slaves: eth0 et                                                        | s 10.10.10.1/24<br>t boot<br>h1                                                                                     |                                                                                 |                                                |                       |                 |  |
| <u>A</u> dd     Edit     Delet       Help     Release Notes                                                                                                    | e                                                                                                    |                                                                                 |                                                |                       | Abort Back Next |  |

17. Enter the IP address and netmask for the access traffic connection and a hostname. Click Bond Slaves.

| SUSE 💦                                  |                  |                      |
|-----------------------------------------|------------------|----------------------|
| Network Card Setup                      |                  |                      |
| General                                 | Address          | B <u>o</u> nd Slaves |
| O No Link and IP Setup (Bonding Slaves) |                  |                      |
| O Dynamic Address 🔽 DHCP                |                  |                      |
| Statically Assigned IP Address          |                  |                      |
| IP Address                              | Subnet Mask Host | na <u>m</u> e        |
| 10.20.10.1                              | /24 k3sä         | )1-access            |
| Additional Addresses                    |                  |                      |
| Address Label 🔺 IP Address Netmask      |                  |                      |

18. Select the two interfaces created for access traffic (eth2 and eth3) and use active-backup as the mode. Click Next. In the pop-up window, click Continue.

| SUSE                            |         |             |
|---------------------------------|---------|-------------|
| Network Card Setup              |         |             |
| General                         | Address | Bond Slaves |
| Bond Slaves and Order           |         |             |
| bond0 - bond0 configured        |         |             |
| 🗹 eth2 - eth2 configured        |         |             |
| 🗹 eth3 - eth3 configured        |         |             |
| 🗋 eth4 - eth4 configured        |         |             |
| eth5 - eth5 configured          |         |             |
| 🗌 eth6 - eth6 configured        |         |             |
| eth7 - eth7 configured          |         |             |
|                                 |         |             |
|                                 |         |             |
|                                 |         |             |
|                                 |         |             |
|                                 |         |             |
|                                 |         |             |
|                                 |         |             |
|                                 |         |             |
|                                 |         |             |
|                                 |         |             |
| Bond Driver Options             |         |             |
| ▼ mode=active-backup miimon=100 |         |             |
|                                 |         |             |
|                                 |         |             |

19. Back on the Network Settings screen, click Add to create the bonding for storage traffic. Select Bonding on the next screen and click Next.

| 💦 SUS                                                                                               | E                                              |                                      |                                                             |                       |  |                           |                  |
|----------------------------------------------------------------------------------------------------|------------------------------------------------|--------------------------------------|-------------------------------------------------------------|-----------------------|--|---------------------------|------------------|
| Network Settin                                                                                      | Network Settings                               |                                      |                                                             |                       |  |                           |                  |
| <u>O</u> verv                                                                                       | iew                                            |                                      |                                                             | Ho <u>s</u> tname/DNS |  | Ro <u>u</u> ting          |                  |
| Name 🔺                                                                                              | IP Address                                     | Device                               | Note                                                        |                       |  |                           |                  |
| bond0<br>bond1<br>Ethernet Controller 10G X550T<br>Ethernet Controller 10G X550T                    | 10.10.10.1/24<br>10.20.10.1/24<br>DHCP<br>DHCP | bond0<br>bond1<br>eth6<br>eth7       |                                                             |                       |  |                           |                  |
| VIC Ethernet NIC<br>VIC Ethernet NIC<br>VIC Ethernet NIC<br>VIC Ethernet NIC                        | NONE<br>DHCP<br>NONE<br>NONE                   | eth1<br>eth4<br>eth2<br>eth0<br>eth5 | enslaved in bond0<br>enslaved in bond1<br>enslaved in bond0 |                       |  |                           |                  |
| VIC Ethernet NIC                                                                                    | NONE                                           | eth3                                 | enslaved in bond1                                           |                       |  |                           |                  |
| VIC Ethernet NIC<br>MAC : 3c:57:31:28:bf:5b<br>BusID : 0000:40:00.1                                 |                                                |                                      |                                                             |                       |  |                           |                  |
| Device Name: eth1     Do not assign (e.g. bon     Started automatically a     Bonding master: bond0 | d or bridge slav<br>t boot                     | es)                                  |                                                             |                       |  |                           |                  |
|                                                                                                    | k                                              |                                      |                                                             |                       |  |                           |                  |
|                                                                                                    |                                                |                                      |                                                             |                       |  |                           |                  |
| <u>A</u> dd Ed <u>i</u> t Dele <u>t</u>                                                             | e                                              |                                      |                                                             |                       |  |                           |                  |
| Help Release Notes                                                                                  |                                                |                                      |                                                             |                       |  | Abo <u>r</u> t <u>B</u> a | ack <u>N</u> ext |

20. Enter the IP address and netmask for the storage traffic connection and a hostname. Click Bond Slaves.

| SUSE 💎                                  |                     |                   |  |  |
|-----------------------------------------|---------------------|-------------------|--|--|
| Network Card Setup                      |                     |                   |  |  |
| General                                 | <u>A</u> ddress     | Bond Slaves       |  |  |
| O No Link and IP Setup (Bonding Slaves) |                     |                   |  |  |
| O Dynamic Address 💌 DHCP                |                     |                   |  |  |
| Statically Assigned I <u>P</u> Address  |                     |                   |  |  |
| IP Address                              | <u>S</u> ubnet Mask | Hostna <u>m</u> e |  |  |
| 192.168.112.1                           | /24                 | k3s-01-data       |  |  |
| Additional Addresses                    |                     |                   |  |  |
| Address Label 🔺 IP Address Netmask      |                     |                   |  |  |
|                                         |                     |                   |  |  |

- 21. Select the two interfaces created for storage traffic (eth4 and eth5). Check with your networking and storage teams to determine whether an active-active bonding option for storage access is possible. An active-active option will increase the maximum throughput between this server and the storage system. In the absence of a clear answer from the network team, use active-backup as the mode.
- 22. Click General and in the pop-up window click Continue.

| or SUSE                                                    |         |                      |
|------------------------------------------------------------|---------|----------------------|
| Network Card Setup                                         |         |                      |
| <u>G</u> eneral                                            | Address | B <u>o</u> nd Slaves |
| Bond Slaves and Order                                      |         |                      |
| 🔲 bond0 - bond0 configured                                 |         |                      |
| bond1 - bond1 configured                                   |         |                      |
| 🛃 eth4 - eth4 configured                                   |         |                      |
| 🛃 eth5 - eth5 configured                                   |         |                      |
| 🔲 eth6 - eth6 configured                                   |         |                      |
| eth7 - eth7 configured                                     |         |                      |
|                                                            |         |                      |
|                                                            |         |                      |
|                                                            |         |                      |
|                                                            |         |                      |
|                                                            |         |                      |
|                                                            |         |                      |
|                                                            |         |                      |
|                                                            |         |                      |
|                                                            |         |                      |
| mode=halance.rr miimon=100                                 |         |                      |
| mode=active-backup milmon=100                              |         |                      |
| mode=balance-xor miimon=100<br>mode=broadcast miimon=100   |         |                      |
| mode=802.3ad million=100                                   |         |                      |
| mode=balance-alb milmon=100<br>mode=balance-alb milmon=100 |         |                      |
| mode=active-backup miimon=100                              |         |                      |
| Holp Palaasa Natas                                         |         | Cancel Back Next     |
|                                                            |         |                      |

23. Enter **9000** in the field under Set MTU and click Next.

| or SUSE                                                                                                    |                       |                                          |
|----------------------------------------------------------------------------------------------------|-----------------------|------------------------------------------|
| Network Card Setup                                                                                                    |                       |                                          |
| General                                                                                                    | Address               | B <u>o</u> nd Slaves                     |
| Con <u>fig</u> uration Name                                                                                                    |                       |                                          |
| ▼ bond2                                                                                                    |                       |                                          |
| Device Activation<br>Activate <u>D</u> evice <u>Ifplug</u> d Priority                                                          |                       |                                          |
| ✓ At Boot Time 0                                                                                                    |                       |                                          |
| Firewall Zone<br>Firewall is not installed.                                                                                    |                       |                                          |
| Maximum Transfer Unit (MTU)<br>Set <u>M</u> TU                                                                                 |                       |                                          |
| ▼ 9000                                                                                                    |                       |                                          |
| ×                                                                                                    |                       |                                          |
| Help Release Notes                                                                                                    |                       | <u>C</u> ancel <u>B</u> ack <u>N</u> ext |
| 24. Click Hostname / DNS.                                                                                                    |                       |                                          |
| SUSE 🗼                                                                                                    |                       |                                          |
| Network Settings                                                                                                    |                       |                                          |
| Overview                                                                                                    | Ho <u>s</u> tname/DNS | Routing                                  |
| Name   IP Address Device                                                                                                    | Note                  |                                          |
| bond0 172.21.1.150/24 bond0<br>bond1 172.21.0.150/24 bond1<br>bond2 172.21.0.150/24 bond2<br>5therate Controller 106 VE50T DUP |                       |                                          |
| Ethernet Controller 100 X5501 DHCP etho<br>Ethernet Controller 100 X5501 DHCP etho                                             |                       |                                          |

25. Enter the static hostname for this system and the IP address for at least one name server. Click Routing.

| 💦 SUSE                                      |                        |         |
|---------------------------------------------|------------------------|---------|
| Network Settings                            |                        |         |
| Overview                                    | Ho <u>s</u> tname/DNS  | Routing |
| Static Hostname<br>k3s-01                   |                        |         |
| Set Hostname via DHCP 🛛 👻 yes: any          |                        |         |
| Modify DNS Configuration Custom Policy Rule |                        |         |
| ▼ Use Default Policy ▼                      |                        |         |
| Name Servers and Domain Search List         |                        |         |
| Name Server <u>1</u><br>172 20 0 50         | Do <u>m</u> ain Search |         |
| Name Server 2                               |                        |         |
| 172.20.0.51                                 |                        |         |
| Name Server <u>3</u>                        |                        |         |

26. Click Add and in the pop-up window enter at least the default route for your network. Click OK. Click Next.

| 💦 SUSE                                            |                                        |                                          |
|---------------------------------------------------|----------------------------------------|------------------------------------------|
| Network Settings                                  |                                        |                                          |
| Overview                                          | Ho <u>s</u> tname/DNS                  | Routing                                  |
| Enable IPv4 Forwarding     Enable IPv6 Forwarding |                                        |                                          |
| Routing Table                                     |                                        |                                          |
| Destination - Gateway Device Options              |                                        |                                          |
|                                                   |                                        |                                          |
|                                                   |                                        |                                          |
|                                                   |                                        |                                          |
|                                                   | Destination                            |                                          |
|                                                   |                                        |                                          |
|                                                   | <u>G</u> ateway De <u>v</u>            | ice                                      |
|                                                   | 172.20.0.1                             | bond1                                    |
|                                                   | Options                                |                                          |
|                                                   |                                        |                                          |
|                                                   |                                        |                                          |
|                                                   | <u>o</u> K <u>C</u> ancel <u>H</u> elp |                                          |
|                                                   |                                        |                                          |
|                                                   |                                        |                                          |
|                                                   | Ad <u>d</u> <u>E</u> dit Delete        |                                          |
| Help Release Notes                                |                                        | Abo <u>r</u> t <u>B</u> ack <u>N</u> ext |

27. Check all the information and then click Install.

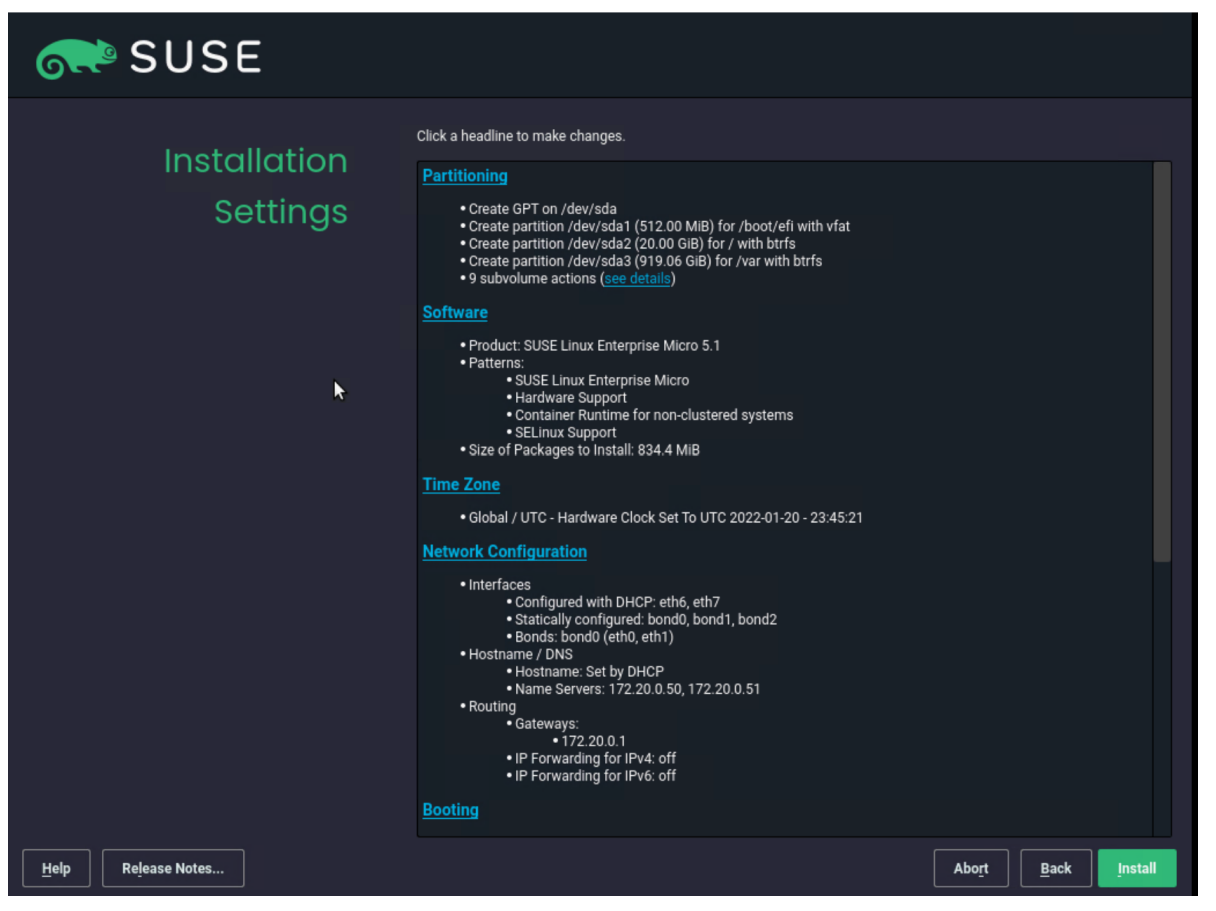

28. Click Install.

| * Presto PUL on /deviada                                                                                                    |
|----------------------------------------------------------------------------------------------------|
|                                                                                                    |
| Confirm Installation                                                                                                    |
| Information required for the base installation is now complete.                                                                    |
| If you continue now, partitions on your hard disk will be modified according to the installation settings in the previous dialogs. |
| Go back and check the settings if you are unsure.                                                                                  |
|                                                                                                    |
|                                                                                                    |
|                                                                                                    |
|                                                                                                    |
|                                                                                                    |
|                                                                                                    |
|                                                                                                    |
|                                                                                                    |
| <u>Install</u> <u>Back</u>                                                                                                    |
| INVALUE:                                                                                                    |

The installation process proceeds.

| SUSE         |                                                                                                    |                                                                                                    |                                                                                                    |                                                                               |                     |              |
|--------------|----------------------------------------------------------------------------------------------------|----------------------------------------------------------------------------------------------------|----------------------------------------------------------------------------------------------------|-------------------------------------------------------------------------------|---------------------|--------------|
| Performina   | <u>D</u> etails                                                                                                    |                                                                                                    |                                                                                                    | <u>S</u> USE Linux                                                            | Enterprise Micro Re | lease Notes  |
| Installation | Media<br>Total<br>SUSE-Linux-Enterprise-Micro-5.1-1                                                                                                    | Remaining Pa<br>742.63 MiB<br>742.63 MiB                                                                                                    | ckages<br>179<br>179                                                                                                    | Time<br>≌<br>≌                                                                |                     |              |
|              | Actions performed:<br>Installing libfido2-udev-1.5.0-1.30<br>Installing libdevmapper1_03-1.02<br>Installing libdevmapper1_03-1.02<br>Installing less-530-1.6.x86.64 rpp<br>Installing pirfo-6.5-4.17.x86.64 rpp<br>Installing nirfo-6.5-4.17.x86.64 rpp<br>Installing health-checker-plugins-<br>Installing gettext-nurime-0.20.2-1<br>Installing gettext-nurime-0.20.2-1<br>Installing gettext-nurime-0.20.2-1<br>Installing system/default-setting<br>Installing system/default-setting | noarch.rpm (installe<br>163-8.33.1.x86_64.rp<br>36_64.rpm (installed<br>(installed size 293.<br>4.rpm (installed size<br>0.rox05-1.3.1-1.18.n<br>4.rpm (installed size<br>4.rpm (installed size<br>4.rpm (installed size<br>5.7.3.2.1.noarch.rp | d size 8.2 Kl<br>m (installet<br>size 38.4 Ki<br>X(B)<br>2.45 MIB)<br>3.26 MIB)<br>3.26 MIB)<br>3.26 MIB)<br>3.26 MIB)<br>3.28 XIB<br>6.19 MIB)<br>m (installed | IB)<br>d size 349.8<br>B)<br>installed size<br>.88 MIB)<br>)<br>i size 2 KIB) | KIB)<br>e 1.2 KIB)  |              |
|              | Installing systemd-default-setting                                                                                                    | -0.7-3.2.1.noarch.rpr                                                                                                    | n (installed                                                                                                    | size 2 KiB)                                                                   |                     |              |
|              |                                                                                                    |                                                                                                    | 15%                                                                                                    |                                                                               |                     |              |
|              | Installing Packages (Remaining:                                                                                                    | 742.63 MiB, 179 pac                                                                                                    | kages)                                                                                                    |                                                                               |                     |              |
|              |                                                                                                    |                                                                                                    | 30%                                                                                                    |                                                                               |                     |              |
| Help         |                                                                                                    |                                                                                                    |                                                                                                    |                                                                               | Abort               | <u>B</u> ack |

29. You must "eject" the CD/DVD as soon the installation process has finished and the reboot is initiated. Click Virtual Media > "SUSE-MicorOS-5.1-DVD-x86\_64-GM-Media1.iso Mapped to CD/DVD" and confirm the ejection by clicking OK in the pop-up window.

| 👑 C240M5-1-CIMC - vKVM Console - Work - Microsoft Edge — 🗆 🗙 |                                                            |  |     |  |   |  |  |  |
|--------------------------------------------------------------|------------------------------------------------------------|--|-----|--|---|--|--|--|
| A Not secure https://172.21.1.11/html/kvmViewer.html         |                                                            |  |     |  |   |  |  |  |
| Cisco Integrated Management Controller admin - C240M5-1-CIMC |                                                            |  |     |  |   |  |  |  |
| File View Macros Tools Power Boot Device                     | Virtual Media Help                                         |  | A 1 |  | s |  |  |  |
|                                                              | Create Image                                               |  |     |  |   |  |  |  |
|                                                              | Deactivate Virtual Devices                                 |  |     |  |   |  |  |  |
|                                                              | SUSE-MicroOS-5.1-DVD-x86_64-GM-Media1.iso Mapped to CD/DVD |  |     |  |   |  |  |  |
| Cisco Sustems Inc                                            | Map Removable Disk                                         |  |     |  |   |  |  |  |
| Configuring and testing me                                   | Map Floppy Disk                                            |  |     |  |   |  |  |  |
| 0 0 0                                                        |                                                            |  |     |  |   |  |  |  |

After the installation is complete, the system will reboot automatically.

| SLE Micro 5.1         Advanced options for SLE Micro 5.1         Start bootloader from a read-only snapshot | SUSE                                          |                 |
|----------------------------------------------------------------------------------------------------|-----------------------------------------------|-----------------|
| Advanced options for SLE Micro 5.1<br>Start bootloader from a read-only snapshot                            | SLE Micro 5.1                                 |                 |
| Start bootloader from a read-only snapshot                                                                  | Advanced options for SLE Micro 5.1            |                 |
|                                                                                                    |                                               |                 |
|                                                                                                    | The highlighted entry will be executed automa | atically in 7s. |
| The highlighted entry will be executed automatically in 7s.                                                 |                                               |                 |

30. Log on to the system as the user root and using the password provided during the installation process.

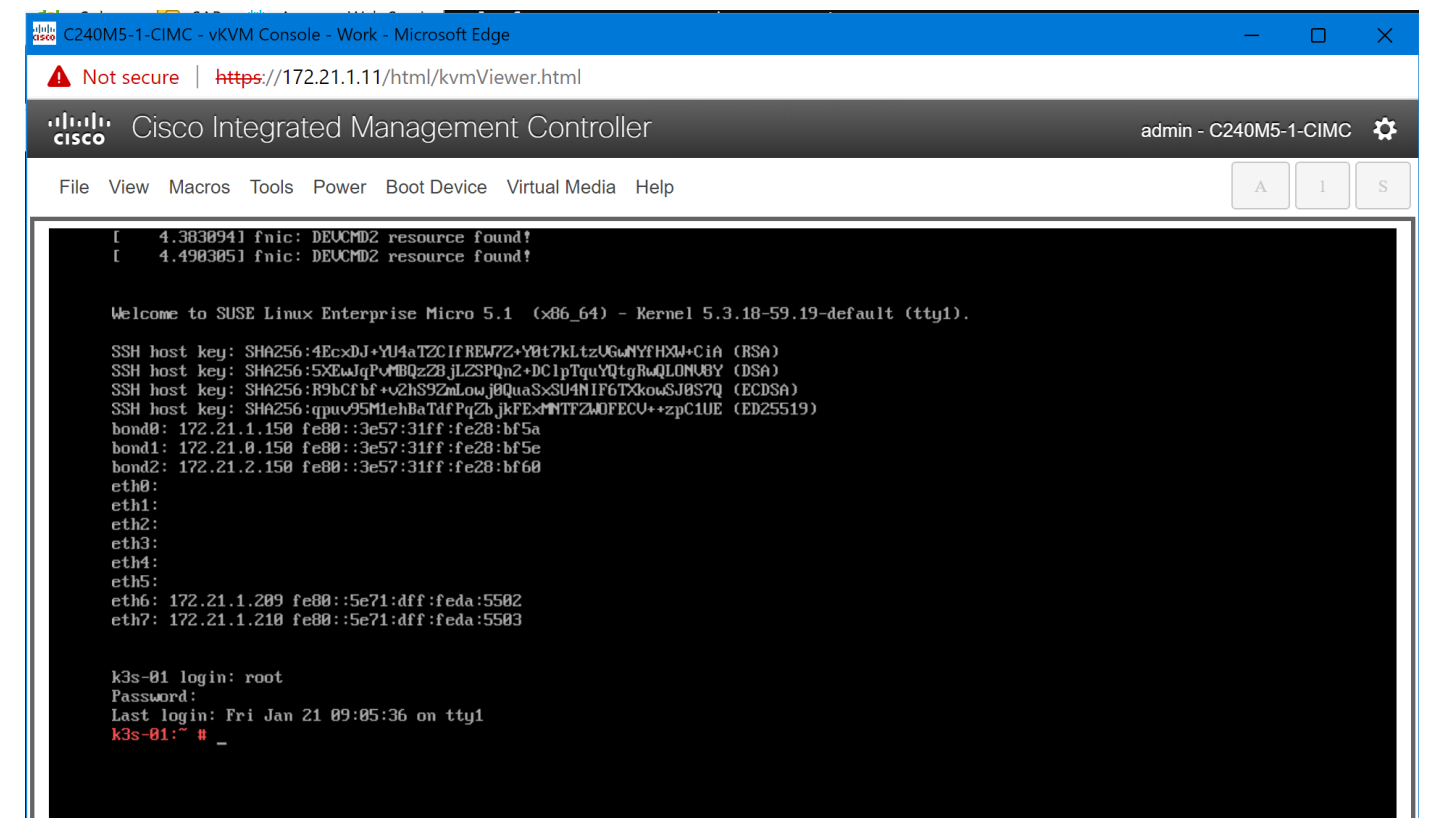

31. Run the following commands to check the network configuration:

```
k3s-01:~ # ip addr
```

```
1: lo: <LOOPBACK,UP,LOWER_UP> mtu 65536 qdisc noqueue state UNKNOWN group default qlen 1000
```

link/loopback 00:00:00:00:00:00 brd 00:00:00:00:00

inet 127.0.0.1/8 scope host lo

valid lft forever preferred lft forever

inet6 ::1/128 scope host

valid\_lft forever preferred\_lft forever

2: eth0: <BROADCAST,MULTICAST,SLAVE,UP,LOWER\_UP> mtu 1500 qdisc mq master bond0 state UP group default qlen 1000

```
link/ether 3c:57:31:28:bf:5a brd ff:ff:ff:ff:ff:ff
altname enp64s0f0
```

```
•
```

10: **bond2**: <BROADCAST,MULTICAST,MASTER,UP,LOWER\_UP> mtu 9000 qdisc noqueue state UP group default qlen 1000

link/ether 3c:57:31:28:bf:60 brd ff:ff:ff:ff:ff

inet 172.21.2.150/24 brd 172.21.2.255 scope global bond2

valid\_lft forever preferred\_lft forever

inet6 fe80::3e57:31ff:fe28:bf60/64 scope link

valid lft forever preferred lft forever

11: **bond1**: <BROADCAST,MULTICAST,MASTER,UP,LOWER\_UP> mtu 1500 qdisc noqueue state UP group default qlen 1000

link/ether 3c:57:31:28:bf:5e brd ff:ff:ff:ff:ff

inet 172.21.0.150/24 brd 172.21.0.255 scope global bond1

valid lft forever preferred lft forever

inet6 fe80::3e57:31ff:fe28:bf5e/64 scope link

valid lft forever preferred lft forever

12: **bond0**: <BROADCAST,MULTICAST,MASTER,UP,LOWER\_UP> mtu 1500 qdisc noqueue state UP group default qlen 1000

link/ether 3c:57:31:28:bf:5a brd ff:ff:ff:ff:ff

inet 172.21.1.150/24 brd 172.21.1.255 scope global bond0

valid\_lft forever preferred\_lft forever

inet6 fe80::3e57:31ff:fe28:bf5a/64 scope link

valid\_lft forever preferred\_lft forever

k3s-01:~ #

#### k3s-01:~ # ip route

default via 172.21.1.1 dev eth6 proto dhcp 172.21.0.0/24 dev bond1 proto kernel scope link src 172.21.0.150 172.21.1.0/24 dev eth6 proto kernel scope link src 172.21.1.209 172.21.1.0/24 dev eth7 proto kernel scope link src 172.21.1.210 172.21.1.0/24 dev bond0 proto kernel scope link src 172.21.1.150 172.21.2.0/24 dev bond2 proto kernel scope link src 172.21.2.150 k3s-01:~ #

k3s-01:~ # cat /proc/net/bonding/bond0 Ethernet Channel Bonding Driver: v3.7.1 (April 27, 2011)

Bonding Mode: fault-tolerance (active-backup) Primary Slave: None Currently Active Slave: eth0 MII Status: up MII Polling Interval (ms): 100 Up Delay (ms): 0 Down Delay (ms): 0 Peer Notification Delay (ms): 0

Slave Interface: eth0
MII Status: up
Speed: 25000 Mbps
Duplex: full
Link Failure Count: 0
Permanent HW addr: 3c:57:31:28:bf:5a
Slave queue ID: 0

Slave Interface: eth1 MII Status: up Speed: 25000 Mbps Duplex: full Link Failure Count: 0 Permanent HW addr: 3c:57:31:28:bf:5b Slave queue ID: 0 k3s-01:~ #

k3s-01:~ # ping wdf02-4-pdc.wdf02-4-dmz.local. -c 3
PING wdf02-4-pdc.wdf02-4-dmz.local (172.20.0.50) 56(84) bytes of data.
64 bytes from wdf02-4-pdc.wdf02-4-dmz.local (172.20.0.50): icmp\_seq=1 ttl=126 time=0.254 ms
64 bytes from wdf02-4-pdc.wdf02-4-dmz.local (172.20.0.50): icmp\_seq=2 ttl=126 time=0.259 ms
64 bytes from wdf02-4-pdc.wdf02-4-dmz.local (172.20.0.50): icmp\_seq=3 ttl=126 time=0.379 ms

```
--- wdf02-4-pdc.wdf02-4-dmz.local ping statistics ---
3 packets transmitted, 3 received, 0% packet loss, time 2040ms
rtt min/avg/max/mdev = 0.254/0.297/0.379/0.059 ms
k3s-01:~ #
```

```
k3s-01:~ # ping www.google.de. -c 3
PING www.google.de (142.250.179.131) 56(84) bytes of data.
64 bytes from ams17s10-in-f3.le100.net (142.250.179.131): icmp_seq=1 ttl=115 time=16.9 ms
64 bytes from ams17s10-in-f3.le100.net (142.250.179.131): icmp_seq=2 ttl=115 time=16.9 ms
64 bytes from ams17s10-in-f3.le100.net (142.250.179.131): icmp_seq=3 ttl=115 time=16.9 ms
```

```
--- www.google.de ping statistics ---
3 packets transmitted, 3 received, 0% packet loss, time 2003ms
rtt min/avg/max/mdev = 16.915/16.937/16.963/0.019 ms
k3s-01:~ #
```

## Install K3s

This section presents the installation procedure for the K3s software as described in <u>Rancher Docs: K3s –</u> <u>Lightweight Kubernetes</u>.

1. Use the curl command to download the K3s software package and install

```
k3s-01:~ # curl -sfL https://get.k3s.io | sh -
[INFO] Finding release for channel stable
[INFO] Using v1.22.5+k3s1 as release
[INFO] Downloading hash https://github.com/k3s-
io/k3s/releases/download/v1.22.5+k3s1/sha256sum-amd64.txt
[INFO] Downloading binary https://github.com/k3s-io/k3s/releases/download/v1.22.5+k3s1/k3s
[INFO] Verifying binary download
[INFO] Installing k3s to /usr/local/bin/k3s
transactional-update 3.5.6 started
Options: --no-selfupdate -d run zypper --gpg-auto-import-keys install -y k3s-selinux
Separate /var detected.
2022-01-21 09:27:10 tukit 3.5.6 started
2022-01-21 09:27:10 Options: --discard -c1 open
2022-01-21 09:27:10 Using snapshot 1 as base for new snapshot 3.
2022-01-21 09:27:10 No previous snapshot to sync with - skipping
ID: 3
2022-01-21 09:27:10 Transaction completed.
2022-01-21 09:27:10 tukit 3.5.6 started
2022-01-21 09:27:10 Options: --discard call 3 zypper --gpg-auto-import-keys install -y k3s-selinux
2022-01-21 09:27:11 Executing `zypper --gpg-auto-import-keys install -y k3s-selinux`:
```

Building repository 'Rancher K3s Common (stable)' cache [done] Loading repository data... Reading installed packages... Resolving package dependencies... The following NEW package is going to be installed: k3s-selinux 1 new package to install. Overall download size: 20.0 KiB. Already cached: 0 B. After the operation, additional 85.1 KiB will be used. Continue? [y/n/v/...? shows all options] (y): y Retrieving package k3s-selinux-0.5-1.SLE.noarch (1/1), 20.0 KiB ( 85.1 KiB unpacked) Retrieving: k3s-selinux-0.5-1.sle.noarch.rpm [done (713 B/s)] k3s-selinux-0.5-1.sle.noarch.rpm: Header V4 RSA/SHA1 Signature, key ID e257814a: NOKEY V4 RSA/SHA1 Signature, key ID e257814a: NOKEY Looking for gpg key ID E257814A in cache /var/cache/zypp/pubkeys. Looking for gpg key ID E257814A in repository Rancher K3s Common (stable). gpgkey=https://rpm.rancher.io/public.key Retrieving: public.key.....[done] Automatically importing the following key: Repository: Rancher K3s Common (stable) Key Fingerprint: C8CF F216 4551 26E9 B9C9 18BE 925E A29A E257 814A Key Name: Rancher (CI) <ci@rancher.com> RSA 3072 Key Algorithm: Tue Mar 10 22:43:06 2020 Key Created: (does not expire) Key Expires: Subkey: AA7E9EC8FE21FDCF 2020-03-10 [does not expire] Rpm Name: gpg-pubkey-e257814a-5e6817fa

Note: A GPG pubkey is clearly identified by it's fingerprint. Do not rely the keys name. If you are not sure whether the presented key is authentic, ask the repository provider or check his web site. Many provider maintain a web page showing the fingerprints of the GPG keys they are using.

| Checking  | for | file |      |      |      |         |       |
|-----------|-----|------|------|------|------|---------|-------|
| conflicts | 5:  |      | <br> | <br> | <br> | <br>[ c | lone] |

Please reboot your machine to activate the changes and avoid data loss. New default snapshot is #3 (/.snapshots/3/snapshot). transactional-update finished [INFO] Creating /usr/local/bin/kubectl symlink to k3s [INFO] Creating /usr/local/bin/crictl symlink to k3s [INFO] Creating /usr/local/bin/ctr symlink to k3s [INFO] Creating killall script /usr/local/bin/k3s-killall.sh [INFO] Creating uninstall script /usr/local/bin/k3s-uninstall.sh [INFO] env: Creating environment file /etc/systemd/system/k3s.service.env [INFO] systemd: Creating service file /etc/systemd/system/k3s.service [INFO] systemd: Enabling k3s unit Created symlink /etc/systemd/system/multi-user.target.wants/k3s.service → /etc/systemd/system/k3s.service. k3s-01:~ #

#### 2. Use the **systemctl** command to start the K3s server and check the status.

#### k3s-01:~ # systemctl start k3s

k3s-01:~ # systemctl status k3s

• k3s.service - Lightweight Kubernetes

Loaded: loaded (/etc/systemd/system/k3s.service; enabled; vendor preset: disabled) Active: **active (running)** since Fri 2022-01-21 09:37:50 UTC; 7min ago Docs: https://k3s.io

Process: 2583 ExecStartPre=/bin/sh -xc ! /usr/bin/systemctl is-enabled --quiet nm-cloudsetup.service (code=exited, s>

```
Process: 2596 ExecStartPre=/sbin/modprobe br_netfilter (code=exited, status=0/SUCCESS)
Process: 2610 ExecStartPre=/sbin/modprobe overlay (code=exited, status=0/SUCCESS)
```

```
Main PID: 2611 (k3s-server)
```

Tasks: 225

```
k3s-01:~ #
```

#### 3. Get basic information from the installed K3s cluster.

#### k3s-01:~ # kubectl cluster-info

Kubernetes control plane is running at https://127.0.0.1:6443 CoreDNS is running at https://127.0.0.1:6443/api/v1/namespaces/kube-system/services/kubedns:dns/proxy Metrics-server is running at https://127.0.0.1:6443/api/v1/namespaces/kubesystem/services/https:metrics-server:/proxy To further debug and diagnose cluster problems, use 'kubectl cluster-info dump'. k3s-01:~ # k3s-01:~ # kubectl get nodes -o wide NAME STATUS ROLES AGE VERSION INTERNAL-IP EXTERNAL-IP OS-IMAGE CONTAINER-RUNTIME KERNEL-VERSION k3s-01 control-plane, master 15m v1.22.5+k3s1 172.21.1.209 Ready <none> SUSE Linux Enterprise Micro 5.1 5.3.18-59.19-default containerd://1.5.8-k3s1 k3s-01:~ # k3s-01:~ # kubectl get all -A NAMESPACE NAME READY STATUS RESTARTS AGE kube-system pod/local-path-provisioner-64ffb68fd-7qs4m 1/1Running 1 (11m ago) 16m kube-system pod/metrics-server-9cf544f65-nxrd2 1/1Running 0 16m kube-system pod/helm-install-traefik-crd--1-gln5p 0/1 Completed 16m 0 pod/helm-install-traefik--1-sf5dz 0/1 Completed 1 16m kube-system pod/svclb-traefik-24sf4 2/2 kube-system Running 0 11m kube-system pod/coredns-85cb69466-vwbkc 1/1Running 1 (11m ago) 16m pod/traefik-786ff64748-x4cz5 1/1Running 11m kube-system NAMESPACE NAME TYPE CLUSTER-IP EXTERNAL-IP PORT(S) AGE default service/kubernetes ClusterIP 10.43.0.1 <none> 443/TCP 16m kube-system service/kube-dns ClusterIP 10.43.0.10 <none> 53/UDP,53/TCP,9153/TCP 16m service/metrics-server 10.43.136.93 443/TCP kube-system ClusterIP <none> 16m 10.43.32.86 172.21.1.209 kube-system service/traefik LoadBalancer 80:32380/TCP,443:32713/TCP 11m NAMESPACE UP-TO-DATE AVAILABLE NAME DESTRED CURRENT READY NODE SELECTOR AGE kube-system daemonset.apps/svclb-traefik 1 1 1 1 1 <none> 11m NAMESPACE NAME UP-TO-DATE AVAILABLE READY AGE kube-system deployment.apps/local-path-provisioner 1/11 1 16m kube-system deployment.apps/coredns 1/11 1 16m

| kube-system | deployment.apps/metrics-server       | 1/1           | 1        | 1       | 16m   |     |
|-------------|--------------------------------------|---------------|----------|---------|-------|-----|
| kube-system | deployment.apps/traefik              | 1/1           | 1        | 1       | 11m   |     |
|             |                                      |               |          |         |       |     |
| NAMESPACE   | NAME                                 |               | DESIRED  | CURRENT | READY | AGE |
| kube-system | replicaset.apps/local-path-provision | ner-64ffb68fd | 1        | 1       | 1     | 16m |
| kube-system | replicaset.apps/coredns-85cb69466    |               | 1        | 1       | 1     | 16m |
| kube-system | replicaset.apps/metrics-server-9cf54 | 44f65         | 1        | 1       | 1     | 16m |
| kube-system | replicaset.apps/traefik-786ff64748   |               | 1        | 1       | 1     | 11m |
|             |                                      |               |          |         |       |     |
| NAMESPACE   | NAME                                 | COMPLETIONS   | DURATION | AGE     |       |     |
| kube-system | job.batch/helm-install-traefik-crd   | 1/1           | 5m16s    | 16m     |       |     |
| kube-system | job.batch/helm-install-traefik       | 1/1           | 5m17s    | 16m     |       |     |
| k3s-01:~ #  |                                      |               |          |         |       |     |

The system is now installed and is ready for more specific configurations dependent on local requirements.

## K3s integration into the workload management tool

Many options are available to manage a Kubernetes landscape with multiple clusters, with different workloads, and at different locations. We tested two options: integration into SUSE Rancher Kubernetes Operations Platform and integration into the Rafay Kubernetes Operations Platform.

## Integrate into Rancher Kubernetes Operations Platform

The obvious option for managing landscapes with SLE Micro and K3s components is SUSE Rancher. This section shows how to integrate a K3s system into the Rancher Kubernetes Operations Platform.

1. In the Rancher console, navigate to the list of clusters and click Import Existing.

| ≡ | <b>RANCHER</b> |  |
|---|----------------|--|
|   |                |  |

|                                  |                                            | v                  | Velcome to Rancher |                   |                       |
|----------------------------------|--------------------------------------------|--------------------|--------------------|-------------------|-----------------------|
| Learn more about the improvem    | nents and new capabilities in this version |                    |                    |                   | What's new in 2.6     |
| Clusters 1                       |                                            |                    |                    | Import E          | xisting Create Filter |
| State $\Diamond$ Name $\Diamond$ | Provider $\Diamond$                        | Kubernetes Version | CPU 🗘              | Memory $\Diamond$ | Pods 🗘                |
| (Active) local                   | k3s                                        | v1.21.7+k3s1       | 0.1/2 cores        | 70 MIB/3.57 GIB   | 1/110                 |

÷

#### 2. Click Generic.

| Cluster Manager                                            | nent |                               |  |  |  |  |
|------------------------------------------------------------|------|-------------------------------|--|--|--|--|
| Clusters                                                   | 1    |                               |  |  |  |  |
| Cloud Credentials                                          |      | Cluster: Import               |  |  |  |  |
| <ul> <li>Drivers</li> <li>Pod Security Policies</li> </ul> |      |                               |  |  |  |  |
|                                                            |      | Import any Kubernetes cluster |  |  |  |  |
| RKE1 Configuration                                         | ~    |                               |  |  |  |  |
| Advanced                                                   | Ť    | Generic                       |  |  |  |  |
|                                                            |      |                               |  |  |  |  |

3. Enter a cluster name and click Create.

| Cluster Management                              |                                                                |                                        |                                                                             |                     | - <b>H</b> |
|-------------------------------------------------|----------------------------------------------------------------|----------------------------------------|-----------------------------------------------------------------------------|---------------------|------------|
| Clusters 1     Cloud Credentials     Drivers    | Cluster: Import Ge                                             | neric                                  |                                                                             |                     |            |
| ■ Pod Security Policies<br>RKE1 Configuration ~ | Import Harvester Clusters via                                  | Virtualization Management              |                                                                             |                     | ×          |
| Advanced v                                      | Cluster Name *<br>k3s-01                                       |                                        | Cluster Description<br>Any text you want that better describes this cluster |                     |            |
| [₂                                              | Member Roles<br>Agent Environment Vars<br>Labels & Annotations | User<br>Default Admin (admin)<br>Local | Role<br>Cluster Owner                                                       |                     |            |
|                                                 |                                                                |                                        |                                                                             | Cancel Edit as YAML | Create     |

4. Follow the steps shown on the next screen and click Done.

| Cluster Management                                      |                                                                                                    |            |        | ÷    | н |
|---------------------------------------------------------|----------------------------------------------------------------------------------------------------|------------|--------|------|---|
| Clusters Cloud Credentials Drivers                      | 2<br>Cluster: k3s-01 Pending<br>Namespace: fleet-default Age: 13 secs                                                                                                    | Detail     | Config | YAML | : |
| Pod Security Policies<br>RKE1 Configuration<br>Advanced | This resource is currently in a transitioning state, but there isn't a detailed message available.  Provisioner: Imported                                                                                                    |            |        |      |   |
|                                                         | Provisioning Log Registration Conditions Related Resources           Run the         Kubect1         command below on an existing Kubernetes cluster running a supported Kubernetes version to import it into Rancher:                                                                                                    |            |        |      |   |
|                                                         | kubect1 apply -f https://172.20.0.102/v3/import/stz7d8gnrzn12c6pgkc9bwvmpqdwvwt5jsgcb2w2fncb69gk722g2_c-m-hrlwq68n.yaml<br>If you get a "certificate signed by unknown authority" error, your Rancher installation has a self-signed or untrusted SSL certificate. Run the command below instead to bypass the certificate ver | ification: |        |      |   |
|                                                         | curlinsecure -sfL https://172.20.0.102/v3/import/stz7d8gnrznl2c6pgkc9bwvmpqdwvvwt5jsgcb2w2fncb69gk722g2_c-m-hrlwq68n.yaml   kubectl apply -f -                                                                                                    |            |        |      |   |
|                                                         | kubectl create clusterrolebinding cluster-admin-bindingclusterrole cluster-adminuser «your username from your kubeconfig»                                                                                                    |            |        |      |   |

5. Log on to the installed k3s system and run the listed commands from the preceding screen.

k3s-01:~ # kubectl create clusterrolebinding cluster-admin-binding \

> --clusterrole cluster-admin \

```
> --user root
```

clusterrolebinding.rbac.authorization.k8s.io/cluster-admin-binding created

```
k3s-01:~ #
```

```
k3s-01:~ # curl --insecure -sfL
```

```
https://172.20.0.102/v3/import/stz7d8gnrznl2c6pgkc9bwvmpqdwwvwt5jsgcb2w2fncb69gk722g2_c-m-
hrlwq68n.yaml | kubectl apply -f -
```

| clusterrole.rbac.authorization                                                                                 | .k8s.io/prox                  | y-cluste             | rrole-ku             | ubeapiserver                 | created   | b                           |              |
|----------------------------------------------------------------------------------------------------|-------------------------------|----------------------|----------------------|------------------------------|-----------|-----------------------------|--------------|
| clusterrolebinding.rbac.author                                                                                 | ization.k8s.                  | io/proxy             | -role-bi             | Inding-kuber                 | netes-ma  | aster create                | ed           |
| namespace/cattle-system create                                                                                 | d                             |                      |                      |                              |           |                             |              |
| serviceaccount/cattle created                                                                                  |                               |                      |                      |                              |           |                             |              |
| clusterrolebinding.rbac.author                                                                                 | ization.k8s.                  | io/cattl             | e-admin-             | -binding cre                 | ated      |                             |              |
| secret/cattle-credentials-fad2                                                                                 | 056 created                   |                      |                      |                              |           |                             |              |
| clusterrole.rbac.authorization                                                                                 | .k8s.io/catt                  | le-admin             | created              | 1                            |           |                             |              |
| Warning:<br>spec.template.spec.affinity.no<br>SelectorTerms[0].matchExpressi<br>use "kubernetes.io/os" instead | deAffinity.r<br>ons[0].key: 1 | equiredD<br>beta.kub | uringSch<br>ernetes. | nedulingIgno<br>.io/os is de | predDurin | ngExecution<br>d since v1.3 | .node<br>14; |
| deployment.apps/cattle-cluster                                                                                 | -agent creat                  | ed                   |                      |                              |           |                             |              |
| service/cattle-cluster-agent c                                                                                 | reated                        |                      |                      |                              |           |                             |              |
| k3s-01:~ #                                                                                                    |                               |                      |                      |                              |           |                             |              |
| k3s-01:~ #                                                                                                    |                               |                      |                      |                              |           |                             |              |
| k3s-01:~ # kubectl get all -n                                                                                  | cattle-system                 | m                    |                      |                              |           |                             |              |
| NAME                                                                                                    |                               | READY                | STATUS               | S RESTART                    | 'S AGE    |                             |              |
| pod/cattle-cluster-agent-56d66                                                                                 | 975fc-t56mz                   | 1/1                  | Runnir               | ng O                         | 60s       |                             |              |
| NAME                                                                                                    | TYPE                          | CLUSTER              | -IP                  | EXTERNAL-IP                  | PORT      | (S)                         | AGE          |
| service/cattle-cluster-agent                                                                                   | ClusterIP                     | 10.43.1              | 18.86                | <none></none>                | 80/T0     | CP,443/TCP                  | 3m20s        |
| NAME                                                                                                    | REA                           | DY UP-               | TO-DATE              | AVAILABLE                    | AGE       |                             |              |
| deployment.apps/cattle-cluster                                                                                 | -agent 1/1                    | 1                    |                      | 1                            | 3m20s     | 5                           |              |
| NAME                                                                                                    |                               |                      | DESIRED              | CURRENT                      | READY     | AGE                         |              |
| replicaset.apps/cattle-cluster                                                                                 | -agent-56d66                  | 975fc                | 1                    | 1                            | 1         | 60s                         |              |
| replicaset.apps/cattle-cluster                                                                                 | -agent-857c6                  | 47888                | 0                    | 0                            | 0         | 3m20s                       |              |
| k3s-01:~ #                                                                                                    |                               |                      |                      |                              |           |                             |              |

#### 6. Return to the Rancher user interface. The cluster is now shown as Active.

| Cluster Management                                                                                  |   |                                                                           |                                 |            |                   |        |       |               |   |        |        | :        | Ĥ |
|----------------------------------------------------------------------------------------------------|---|---------------------------------------------------------------------------|---------------------------------|------------|-------------------|--------|-------|---------------|---|--------|--------|----------|---|
| Clusters 2     Cloud Credentials     Drivers     Pod Security Policies     RKE1 Configuration     ✓ | : | Cluster: k3s<br>Namespace: fleet-det<br>Provisioner: K3s<br>Machine Pools | -01 Active<br>fault Age: 5 mins | Conditions | Related Resources |        |       |               | I | Detail | Config | YAML     |   |
| Advanced ~                                                                                          | , | 소 Download \                                                              | YAML                            |            |                   |        |       |               |   | Fil    | lter   |          |   |
|                                                                                                    |   | <ul> <li>State ⇒</li> <li>Not in a Pool</li> </ul>                        | Name 🗘                          |            |                   | Node 🗘 | OS 🗘  | Roles 🗘       |   |        |        | Age 🗘    |   |
|                                                                                                    |   | Active                                                                    | machine-jj58m                   |            |                   | k3s-01 | Linux | Control Plane |   |        |        | 2.3 mins | : |

7. View the home screen. The high-level information of the cluster is shown in the home screen of Rancher.

| = 177 | RANCHE       | R                            |                                 |                    |                 |             |                   | ÷ .                           |
|-------|--------------|------------------------------|---------------------------------|--------------------|-----------------|-------------|-------------------|-------------------------------|
|       |              |                              |                                 |                    |                 |             |                   |                               |
|       |              |                              |                                 |                    | Welcome to Ranc | her         |                   | P                             |
|       |              |                              |                                 |                    |                 |             |                   | K                             |
| Le    | earn more ab | out the improvements and nev | v capabilities in this version. |                    |                 |             |                   | What's new in 2.6             |
| Clu   | usters 2     |                              |                                 |                    |                 |             |                   | Import Existing Create Filter |
| Sta   | ate 🗘        | Name 🗘                       | Provider 0                      | Kubernetes Version |                 | CPU 🗘       | Memory $\Diamond$ | Pods 🗘                        |
| Ģ     | Active       | k3s-01                       | k3s                             | v1.22.5+k3s1       |                 | 0/2 cores   | 0 B/3.57 GIB      | 0/110                         |
| Œ     | Active       | local                        | k3s                             | v1.21.7+k3s1       |                 | 0.1/2 cores | 70 MiB/3.57 GiB   | 1/110                         |

## Integrate into Rafay Kubernetes Operations Platform

To demonstrate the manageability of an SLE Micro and K3s system with another tool, this section shows integration into the Rafay Kubernetes management console.

1. In the Rafay console, navigate to the list of clusters in the project of choice and click New Cluster.

| = 🖹 RAFAY          | HOME SCOPE: PROJECT iot -                                           |                                                                                 |                                                                                            | ukleidon@cisco.com * 🕜<br>Cisco Systems |
|--------------------|---------------------------------------------------------------------|---------------------------------------------------------------------------------|--------------------------------------------------------------------------------------------|-----------------------------------------|
| 5 Dashboard        | Clusters                                                            |                                                                                 |                                                                                            |                                         |
| 🛍 Infrastructure 🗸 | Your configured Clusters are listed below. You can manage individue | al clusters through the corresponding ACTIONS menu, or you can create a new clu | slusters by clicking on the NEW CLUSTER button.                                            |                                         |
| Clusters           |                                                                     |                                                                                 | 🗘 🗮 😑 🛓 Download Kubeconfig 🕟 Manage Lab                                                   | els + New Cluster                       |
| Namespaces         | Q. Search Clusters                                                  | Filter by Statuses V                                                            | y Labels Filter by Blueprints                                                              | ~                                       |
| Blueprints         |                                                                     |                                                                                 |                                                                                            |                                         |
| Add-Ons            | csco-expo                                                           | TALERIS 0 0 2                                                                   |                                                                                            | 4                                       |
| Cloud Credentials  | Type : 🚳 Other (Imported)<br>Location : cisco-lab 👁                 | CPU Nodes<br>Memory Workloads                                                   | 6 Reachability check : SUCCESS Last check in a mimute ago<br>s 0 Control plane : • HEALTHY |                                         |
| Locations          | Blueprint : csco-dc-flexpod-basys                                   | GPUs                                                                            | 0 Blueprint Sync : SUCCESS [2]                                                             |                                         |
| PSPs               | Notifications : X DISABLED                                          |                                                                                 |                                                                                            |                                         |
| Upgrade Plans      | ina-02                                                              | ALERTS 💿 🗿                                                                      | 🕞 KUBECTL 🖃 PODS 💭 EVENTS 🛷 TRENDS                                                         | â                                       |
| Cluster Overrides  | ipa or                                                              |                                                                                 |                                                                                            | *                                       |

2. Click Import Existing Kubernetes Cluster and click Continue.

| New Cluster                                                                       |                                                                                                    |                 |
|-----------------------------------------------------------------------------------|----------------------------------------------------------------------------------------------------|-----------------|
| Create or Import a Cluster<br>Use this to provision a new Kubernetes cluster or I | ring an existing Kubernetes cluster under centralized management                                                                                                    |                 |
|                                                                                   | Create a New Cluster     Provision a new Kubernetes, cluster in a datacenter, public cloud or edge     environment. Automatically deploy the Kubernetes Operator, the selected cluster     blueprint on the newly provisioned cluster |                 |
|                                                                                   | Import Existing Kubernetes Cluster Deploy the Kubernetes Operator and the selected cluster blueprint on an existing Kubernetes cluster                                                                                                |                 |
| BACK                                                                              |                                                                                                    | CANCEL CONTINUE |

3. Click Data center / Edge and then click Other. Enter a name for the new cluster and a description if wanted. Click Continue.

| Import Existing Kubernetes Cluster                                                                                                    |                   |             |                    |                                                                         |
|----------------------------------------------------------------------------------------------------|-------------------|-------------|--------------------|-------------------------------------------------------------------------|
| Select Environment<br>Specify the operating environment for your existing<br>Kubernetes cluster                                        | C<br>Public Cloud | C.          | Data center / Edge | Cluster Name *<br>k3s-01<br>Description<br>K3s with SLE Micro on C240SD |
| Select Kubernetes Distribution<br>Rafay will provision your managed Kubernetes cluster<br>in your account and install management agent | RedHat OpenShift  | Rancher RKE | EKS Anywhere       |                                                                         |
| BACK                                                                                                    |                   |             |                    | CANCEL CO                                                               |

4. Select the location and deployment blueprint for this setup. If this is the first time a K3s cluster will be integrated into the Rafay system, the best practice is to start with the blueprint minimal or default. Those are the basic blueprints from Rafay to make the system work (minimal) or to add components such as monitoring and reporting (default). Then click Continue.

| Clusters → k3s-01      |                                                                                                    |                                                                             |
|------------------------|----------------------------------------------------------------------------------------------------|-----------------------------------------------------------------------------|
| General                | General<br>Critical Kubernetes cluster configuration required for provisioning                                                                                                    |                                                                             |
| Advanced               | Name*<br>k3s-01                                                                                                    | A unique name for your cluster in the project                               |
|                        | Location cisco-lab (walldorf, BW, Germany) ×   >                                                                                                    | Indicate geo-location of cluster If you wish to use location based policies |
|                        | Blueprint Version*                                                                                                    | Select the blueprint and blueprint version for your cluster                 |
|                        | Advanced Optionally configure these to tune and customize your Kubernetes cluster's configuration Proxy Configuration > Configure Proxy if your infrestructure uses an Outboard Proxy |                                                                             |
|                        |                                                                                                    |                                                                             |
| DISCARD CHANGES & EXIT |                                                                                                    | CONTINUE                                                                    |
| 5. Download the B      | ootstrap YAML file to the K3s syste                                                                                                    | em.                                                                         |

#### 6. Log on to the K3s system and apply the bootstrap file.

k3s-01:~ # ls -l /tmp/k3s-01-bootstrap.yaml

```
-rwxr-xr-x 1 root root 13801 Jan 21 11:16 /tmp/k3s-01-bootstrap.yaml
```

```
k3s-01:~ #
```

k3s-01:~ # kubectl apply -f /tmp/k3s-01-bootstrap.yaml namespace/rafay-system created serviceaccount/system-sa created Warning: policy/vlbetal PodSecurityPolicy is deprecated in v1.21+, unavailable in v1.25+ podsecuritypolicy.policy/rafay-privileged-psp created clusterrole.rbac.authorization.k8s.io/rafay:manager created clusterrolebinding.rbac.authorization.k8s.io/rafay:rafay-system:manager-rolebinding created clusterrole.rbac.authorization.k8s.io/rafay:proxy-role created clusterrolebinding.rbac.authorization.k8s.io/rafay:rafay-system:proxy-rolebinding created priorityclass.scheduling.k8s.io/rafay-cluster-critical created role.rbac.authorization.k8s.io/rafay:leader-election-role created rolebinding.rbac.authorization.k8s.io/rafay:leader-election-rolebinding created customresourcedefinition.apiextensions.k8s.io/namespaces.cluster.rafay.dev created customresourcedefinition.apiextensions.k8s.io/tasklets.cluster.rafay.dev created customresourcedefinition.apiextensions.k8s.io/tasks.cluster.rafay.dev created service/controller-manager-metrics-service-v3 created deployment.apps/controller-manager-v3 created configmap/connector-config-v3 created configmap/proxy-config-v3 created deployment.apps/rafay-connector-v3 created service/rafay-drift-v3 created validatingwebhookconfiguration.admissionregistration.k8s.io/rafay-drift-validate-v3 created k3s-01:~ #

#### The process is shown in the Rafay console.

Clusters > k3s-01

Cluster Status PROVISIONING
Cluster Register Complete
Cluster Checkin Complete
Cluster Blueprint Sync Pending
Cluster Blueprint Sync Pending
Cluster Blueprint Sync Pending
Cluster Blueprint Sync Pending
Cluster Blueprint Sync Pending
Cluster Blueprint Sync Pending
Cluster Blueprint Sync Pending
Cluster Blueprint Sync Pending
Cluster Blueprint Sync Pending
Cluster Blueprint Sync Pending
Cluster Blueprint Sync Pending
Cluster Blueprint Sync Pending
Cluster Blueprint Sync Pending
Cluster Blueprint Sync Pending
Cluster Blueprint Sync Pending
Cluster Blueprint Sync Pending
Cluster Blueprint Sync Pending
Cluster Blueprint Sync Pending
Cluster Blueprint Sync Pending
Cluster Blueprint Sync Pending
Cluster Blueprint Sync Pending
Cluster Blueprint Sync Pending
Cluster Blueprint Sync Pending
Cluster Blueprint Sync Pending
Cluster Blueprint Sync Pending
Cluster Blueprint Sync Pending
Cluster Blueprint Sync Pending
Cluster Blueprint Sync Pending
Cluster Blueprint Sync Pending
Cluster Blueprint Sync Pending
Cluster Blueprint Sync Pending
Cluster Blueprint Sync Pending
Cluster Blueprint Sync Pending
Cluster Blueprint Sync Pending
Cluster Blueprint Sync Pending
Cluster Blueprint Sync Pending
Cluster Blueprint Sync Pending
Cluster Blueprint Sync Pending
Cluster Blueprint Sync Pending
Cluster Blueprint Sync Pending
Cluster Blueprint Sync Pending
Cluster Blueprint Sync Pending
Cluster Blueprint Sync Pending
Cluster Blueprint Sync Pending
Cluster Blueprint Sync Pending
Cluster Blueprint Sync Pending
Cluster Blueprint Sync Pending
Cluster Blueprint Sync Pending
Cluster Blu

7. After the deployment is finished, the cluster is shown in the list with basic information about the status. Clusters

| Your configured Clusters are listed below. You can manage individual clusters through the corresponding ACTIONS menu, or you can create a new clusters by clicking on the NEW CLUSTER button.              |                    |                                                                                                    |                          |  |  |  |  |
|----------------------------------------------------------------------------------------------------|--------------------|----------------------------------------------------------------------------------------------------|--------------------------|--|--|--|--|
| Q Search Clusters                                                                                                    | Filter by Statuses | Compared Rubeconfig Man                                                                                                    | age Labels + New Cluster |  |  |  |  |
| k3s-01                                                                                                    | 🏠 ALERTS 💿 💿 💿     | KUBECTL 🗐 PODS 💆 EVENTS 🛹 TRENDS                                                                                                    | \$                       |  |  |  |  |
| Type : 🚱 Other (Imported)<br>Location : cisco-lab 💿<br>Created At: 01/21/2022, 12:000 PM GMT+1<br>Blueprint : minimal<br>Blueprint Version : snapshot - 2022-01-08T05:04:47Z<br>Notifications : 🛣 DISABLED | CPU<br>Memory      | Nodes         1         Reachability check: SUCCESS         Last check in a few second:           Workloads         0         Control plane : • HEALTHY           GPUs         0         Operational Status : READY           Blueprint Sync : SUCCESS         C | ago                      |  |  |  |  |

8. On the K3s system, a new namespace rafay-system is created to enable communication between the Rafay Kubernetes Operations Platform and the local K3s system.

| NAMESPACE                     | NAME                                          |                          | READY | STATUS     | RI | ESTARTS      | AGE   |
|-------------------------------|-----------------------------------------------|--------------------------|-------|------------|----|--------------|-------|
| kube-system                   | pod/local-path-provisioner-64ffb68fd-7qs4m    |                          |       | Running    | 1  | (110m ago)   | 115m  |
| kube-system                   | pod/metrics-server-9cf544f65-nxrd2            |                          |       | Running    | 0  |              | 115m  |
| kube-system                   | pod/helm-install-traefik-cro                  | d1-gln5p                 | 0/1   | Completed  | 0  |              | 115m  |
| kube-system                   | pod/helm-install-traefik1-                    | -sf5dz                   | 0/1   | Completed  | 1  |              | 115m  |
| kube-system                   | pod/svclb-traefik-24sf4                       |                          | 2/2   | Running    | 0  |              | 110m  |
| kube-system                   | pod/coredns-85cb69466-vwbkc                   |                          | 1/1   | Running    | 1  | (110m ago)   | 115m  |
| kube-system                   | pod/traefik-786ff64748-x4cz                   | ō                        | 1/1   | Running    | 0  |              | 110m  |
| rafay-system                  | pod/edge-client-8c7748dfb-sl                  | <416                     | 1/1   | Running    | 0  |              | 8m21s |
| rafay-system                  | pod/relay-agent-78d645bc89-9                  | 9w6qw                    | 1/1   | Running    | 0  |              | 8m20s |
| rafay-system                  | pod/controller-manager-v3-68                  | b696cc8b-5bsch           | 1/1   | Running    | 0  |              | 6m13s |
| rafay-system                  | pod/rafay-connector-v3-6c8dd                  | cf8cf9-9m84r             | 1/1   | Running    | 1  | (5m33s ago)  | 6m14s |
| NAMESPACE<br>EXTERNAL-IP      | NAME<br>PORT (S)                              | AGE                      | TY    | PE         | (  | CLUSTER-IP   |       |
| default<br><none></none>      | service/kubernetes<br>443/TCP                 | 115m                     | Cl    | usterIP    | 1  | 10.43.0.1    |       |
| kube-system<br><none></none>  | service/kube-dns<br>53/UDP,53/TCP,9153/TCP    | 115m                     | Cl    | usterIP    | 1  | 10.43.0.10   |       |
| kube-system<br><none></none>  | service/metrics-server<br>443/TCP             | 115m                     | Cl    | usterIP    | 1  | 10.43.136.93 |       |
| kube-system<br>172.21.1.209   | service/traefik<br>80:32380/TCP,443:32713/TCP | 110m                     | Lo    | adBalancer | 1  | 10.43.32.86  |       |
| rafay-system<br><none></none> | service/controller-manager-r<br>8443/TCP      | netrics-service-v<br>10m | 3 Cl  | usterIP    | 1  | 10.43.9.227  |       |
| rafay-system<br><none></none> | service/rafay-drift-v3<br>8081/TCP            | 10m                      | Cl    | usterIP    | ]  | 10.43.2.198  |       |

k3s-01:~ # kubectl get all -A

| NAMESPACE<br>NODE SELECTOR   | NAME<br>AGE                          | DESIRED     | CURRENT    | READY    | UP-TO-DATE  | AVAI | LABLE |
|------------------------------|--------------------------------------|-------------|------------|----------|-------------|------|-------|
| kube-system<br><none></none> | daemonset.apps/svclb-traefik<br>110m | 1           | 1          | 1        | 1           | 1    |       |
| NAMESPACE                    | NAME                                 |             | READY      | UP-TO-DA | ATE AVAILAB | LE   | AGE   |
| kube-system                  | deployment.apps/local-path-pr        | rovisioner  | 1/1        | 1        | 1           |      | 115m  |
| kube-system                  | deployment.apps/coredns              |             | 1/1        | 1        | 1           |      | 115m  |
| kube-system                  | deployment.apps/metrics-serve        | er          | 1/1        | 1        | 1           |      | 115m  |
| kube-system                  | deployment.apps/traefik              |             | 1/1        | 1        | 1           |      | 110m  |
| rafay-system                 | deployment.apps/edge-client          |             | 1/1        | 1        | 1           |      | 8m22s |
| rafay-system                 | deployment.apps/relay-agent          |             | 1/1        | 1        | 1           |      | 8m21s |
| rafay-system                 | deployment.apps/controller-ma        | anager-v3   | 1/1        | 1        | 1           |      | 10m   |
| rafay-system                 | deployment.apps/rafay-connect        | cor-v3      | 1/1        | 1        | 1           |      | 10m   |
|                              |                                      |             |            |          |             |      |       |
| NAMESPACE                    | NAME                                 |             |            | DESIRE   | ED CURRENT  | READ | Y AGE |
| kube-system                  | replicaset.apps/local-path-pr        | rovisioner- | -64ffb68fd | 1        | 1           | 1    | 115m  |
| kube-system                  | replicaset.apps/coredns-85cb6        | 59466       |            | 1        | 1           | 1    | 115m  |
| kube-system                  | replicaset.apps/metrics-serve        | er-9cf544f  | 55         | 1        | 1           | 1    | 115m  |
| kube-system                  | replicaset.apps/traefik-786ff        | 64748       |            | 1        | 1           | 1    | 110m  |
| rafay-system                 | replicaset.apps/edge-client-8        | 3c7748dfb   |            | 1        | 1           | 1    | 8m22s |
| rafay-system<br>8m21s        | replicaset.apps/relay-agent-7        | 8d645bc89   |            | 1        | 1           | 1    |       |
| rafay-system                 | replicaset.apps/rafay-connect        | cor-v3-88fi | E764c5     | 0        | 0           | 0    | 10m   |
| rafay-system                 | replicaset.apps/controller-ma        | anager-v3-0 | 6bb696cc8b | 1        | 1           | 1    | 6ml4s |
| rafay-system                 | replicaset.apps/controller-ma        | anager-v3-  | 7785d7b9d4 | 0        | 0           | 0    | 10m   |
| rafay-system                 | replicaset.apps/rafay-connect        | cor-v3-6c80 | lcf8cf9    | 1        | 1           | 1    | 6m15s |
| NAMESPACE                    | NAME                                 | CON         | 1PLETIONS  | DURATIC  | DN AGE      |      |       |
| kube-system                  | job.batch/helm-install-traefik       | a-ord 1/1   | L          | 5ml6s    | 115m        |      |       |
| kube-system                  | job.batch/helm-install-traefik       | s 1/1       | L          | 5m17s    | 115m        |      |       |

k3s-01:~ #

# Conclusion

The combination of SUSE Linux Enterprise Micro, the lightweight Kubernetes system K3s, and the Cisco UCS C220, C240, and C240 SD servers can run modern cloud-native applications developed for Kubernetes in a single server deployed in a short-depth network cabinet.

# For more information

For additional information, see the following resources:

- <u>https://suse.com/products/micro</u>
- https://k3s.io/
- <u>https://www.cisco.com/c/en/us/td/docs/unified\_computing/ucs/c/hw/c240sdm5/install/c240sdm5.html</u>
- https://rafay.co/

Americas Headquarters Cisco Systems, Inc. San Jose, CA Asia Pacific Headquarters Cisco Systems (USA) Pte. Ltd. Singapore Europe Headquarters Cisco Systems International BV Amsterdam, The Netherlands

Cisco has more than 200 offices worldwide. Addresses, phone numbers, and fax numbers are listed on the Cisco Website at https://www.cisco.com/go/offices.

Cisco and the Cisco logo are trademarks or registered trademarks of Cisco and/or its affiliates in the U.S. and other countries. To view a list of Cisco trademarks, go to this URL: https://www.cisco.com/go/trademarks. Third-party trademarks mentioned are the property of their respective owners. The use of the word partner does not imply a partnership relationship between Cisco and any other company. (1110R)

Printed in USA

222265.1 01/23